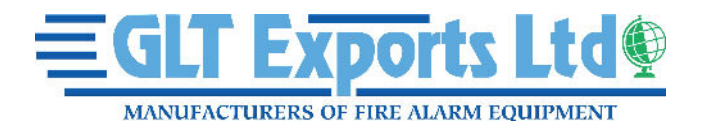

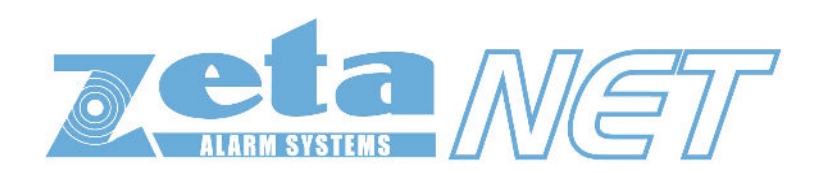

Fire Detection & Alarm System Control Panel V1.000

# Engineering & Commissioning Instructions (TO BE RETAINED BY THE COMMISSIONING ENGINEER)

#### **GLT Exports Ltd Protection Limited**

GLT Exports Ltd policy is one of continual improvement and the right to change a specification at any time without notice is reserved. Whilst every care has been taken to ensure that the contents of this document are correct at time of publication, GLT Exports Ltd shall be under no liability whatsoever in respect of such contents.

Due to the complexity and inherent importance of a life risk type system then training on this equipment is essential, and commissioning should only be carried out by competent persons.

GLT Exports Ltd cannot guarantee the operation of any equipment unless all documented instructions are complied with, without variation.

E&OE.

GLT Exports Ltd equipment is protected by one or more of the following patent no's: GB2426367, GB2370670, EP1158472, PT1035528T, GB2346758, EP0917121, GB2329056, EP0980056, GB2325018, GB2305284, EP1174835, EP0856828, GB2327752, GB2313690

# **Contents**

| Introd | uction .                            |            |        |   |   |   |   |    | 5          |
|--------|-------------------------------------|------------|--------|---|---|---|---|----|------------|
|        | System Design                       |            |        |   |   |   |   |    | 5          |
|        | Equipment Guarantee                 |            |        |   |   |   |   |    | 5          |
|        | Anti Static Handling Gui            | idelines   | •      | • | • | • | • | •  | 5          |
|        |                                     |            | •      | • | • | • |   |    | U          |
| The 74 | ataNET System                       |            |        |   |   |   |   |    | 6          |
|        | Advantages of Address               | ahla Sva   | tome   | • | • | • | • | •  | 6          |
|        | Advantages of Address               | able Sys   | olenna | • | • | • | • | •  | 0          |
| Contro | Banal                               |            |        |   |   |   |   |    | 7          |
| Contro | Mounting the Control D              | •<br>•     | •      | • | • | • | • | •  | 7          |
|        |                                     | anei       |        | • | • | • | • | •  | 1          |
|        |                                     |            | •      | • | • | • | • | •  | 1          |
|        | Physical Dimensions                 | •          | •      | • | • | • | • | •  | 8          |
|        | I opology and Cabling               | •          | •      | • | • | • | • | •  | 9          |
|        | Loop Loading                        |            |        |   |   |   |   |    | 10         |
|        | System Schematic                    |            |        |   |   |   |   |    | 11         |
|        | Control Panel Main PCE              | 3.         |        |   |   |   |   | 12 |            |
|        | Control Panel Terminal              |            |        |   |   |   |   |    | 14         |
|        |                                     |            |        |   |   |   |   |    |            |
| Power  | Supply Unit .                       |            |        |   |   |   |   |    | 21         |
|        | General Assembly                    |            |        |   |   |   |   |    | 21         |
|        | Physical Dimensions                 | -          | -      | - | - | - | - | -  | 22         |
|        | Mains Supply & Batterie             |            | •      | • | • | • | • | •  | 23         |
|        | PSII Termination Scher              | natic      | •      | • | • | • | • | •  | 24         |
|        | PSU Terminalo                       | natic      | •      | • | • | • | • | •  | 24         |
|        | FSU Terminais .                     | •          | •      | • | • | • | • | •  | 20         |
| Notwo  | rle                                 |            |        |   |   |   |   |    | 27         |
| Netwo  | Tanalagy and Cable Co               |            | •      | • | • | • | • | •  | 21         |
|        | Topology and Cable Sp               | ecificatio | n      | • | • | • | • | •  | 21         |
|        | Network Connection Sc               | nematic    | •      | • | • | • | - | •  | 28         |
|        | Network Terminals                   | •          | •      | • | • | • | • | •  | 29         |
| -      |                                     |            |        |   |   |   |   |    |            |
| Genera | al Operation of Control             | Panel      | •      | • | • | • | • | •  | 30         |
|        | Control Panel Front                 |            |        | • |   |   |   |    | 30         |
|        | LED Indication .                    |            |        |   |   |   |   |    | 31         |
|        | Fire Alarm Controls                 |            |        |   |   |   |   |    | 33         |
|        | System Controls                     |            |        |   |   |   |   |    | 33         |
|        | Access Levels and Cod               | es         |        |   |   |   |   |    | 33         |
|        | Access Level 1 (Norma               | D          |        |   |   |   |   |    | 34         |
|        | Access Level 2A (User)              | .,         | •      | • | • | • | - | •  | 34         |
|        | Access Level 2B (Supe               | rvisor     | •      | • | • | • | • | •  | 35         |
|        | Access Level 2D (Ouper              | or)        | •      | • | • | • | • | •  | 30         |
|        | Access Level 5 (Eligine             |            | •      | • | • | • | • | •  | 39         |
| Alorm  | Confirmation                        |            |        |   |   |   |   |    | <b>A E</b> |
| Alanni | Alarm Confirmation Dol              | •          | •      | • | • | • | • | •  | 40         |
|        | Alarm Confirmation Del              | ау         | •      | • | • | • | • | •  | 40         |
|        | Selecting the Devices.              | •          | •      | • | • | • | • | •  | 46         |
| •      |                                     |            |        |   |   |   |   |    |            |
| Comm   | issioning .                         | •          | •      | • | • | • | • | •  | 47         |
|        | Installation 1 <sup>st</sup> Stage  |            |        |   |   |   |   |    | 47         |
|        | Installation 2 <sup>nd</sup> Stage. | •          |        | • | • | • |   | •  | 47         |
|        | Initialisation .                    |            |        |   |   | - |   |    | 47         |
|        | Commissioning .                     |            |        |   |   |   |   |    | 48         |
|        | Configuration Example               |            |        |   |   |   |   |    | 49         |
|        | End User Training                   |            |        | - | - | - |   |    | 49         |
|        |                                     | •          | •      | • | • | • | • | •  | -10        |

| Good Practice .          |           |           |           |   |  |         | 50       |
|--------------------------|-----------|-----------|-----------|---|--|---------|----------|
| Number of Devices        |           |           |           |   |  |         | 50       |
| Label the Loop Ends      |           |           |           |   |  |         | 50       |
| Note the loop readings   |           |           |           |   |  |         | 50       |
| Configuration Printout a | nd Draw   | rings     |           |   |  |         | 51       |
| C C                      |           | U U       |           |   |  |         |          |
| Initialisation .         |           |           |           |   |  |         | 52       |
| Loop Connections         |           |           |           |   |  |         | 52       |
| Normal Readings          |           |           |           |   |  |         | 53       |
| Initialisation           |           |           |           |   |  |         | 53       |
| Initialisation faults    |           |           |           |   |  |         | 54       |
| Earth Faults             |           |           |           |   |  |         | 56       |
|                          |           |           |           |   |  |         |          |
| General Fault Finding .  |           |           |           |   |  |         | 57       |
| Common Faults            |           |           |           |   |  |         | 57       |
| Intermittent and Recurri | ng Fault  | s         |           |   |  |         | 57       |
| Summary of Faults        |           |           |           |   |  |         | 59       |
| -                        |           |           |           |   |  |         |          |
| Advanced Connections     |           |           |           |   |  |         | 62       |
| Monitored relays         |           |           |           |   |  |         | 62       |
|                          |           |           |           |   |  |         |          |
| Technical Data           |           |           |           |   |  |         | 63       |
| Control Panel            |           |           |           |   |  |         | 64       |
| System Version Compa     | tibility  |           |           |   |  |         | 64       |
| Resistor Colour Codes    | . '       |           |           |   |  |         | 64       |
| Technical Support        |           |           |           |   |  |         | 64       |
| Battery Calculations     |           |           |           |   |  |         | 65       |
| Installation Checklist   |           |           |           |   |  |         | 66       |
| Commissioning Checklis   | st        |           |           |   |  |         | 67       |
| Loop Continuity and Insi | ulation T | est Res   | ults.     |   |  |         | 68       |
| PSU Cable Continuity a   | nd Insula | ation Tes | st Result | S |  |         | 69       |
| Network Continuity and   | Insulatio | n Test F  | Results   |   |  |         | 70       |
| Fire Alarm System Notic  | e         |           |           |   |  |         | 71       |
| Device Details           |           |           |           |   |  |         | 73       |
|                          |           |           |           |   |  |         |          |
| Important Points .       |           |           |           |   |  | 76 – Ba | ick Page |

# **Introduction**

This Manual is intended as a guide to the engineering and commissioning principles of the ZetaNET Addressable Intelligent Fire Alarm and Detection system, and covers the system hardware information only.

Due to the complexity and inherent importance of a system covering a 'Life Protection Risk', training on this equipment is essential, and commissioning should only be carried out by competent and approved persons. For further details of the availability of commissioning services contact your supplier.

# System Design

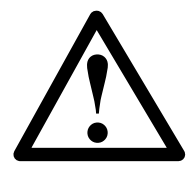

This document does not cover Fire Alarm system design, and a basic understanding is assumed.

A knowledge of BS5839: Pt 1: 2002: Fire Detection and Alarm Systems for Buildings is essential.

It is strongly recommended that a suitably qualified and competent person is consulted in connection with the Fire Alarm System design and that the entire system is commissioned in accordance with the current national standards and specifications.

### **Equipment Guarantee**

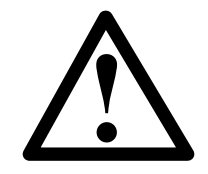

The equipment carries no warranty unless the system is installed, commissioned and serviced in accordance with this manual and the relevant standards by a suitably qualified and competent person or organisation

## Anti Static Handling Guidelines

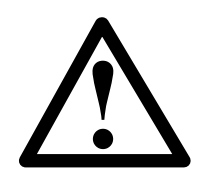

Immediately prior to handling any PCBs or other static sensitive devices, it is essential to ensure that a personal **connection to earth is made with an anti-static wrist-strap** or similar apparatus.

Always handle PCBs by their sides and avoid touching any components. PCBs should also be stored in a clean dry place, which is free from vibration, dust and excessive heat, and protected from mechanical damage.

Warning

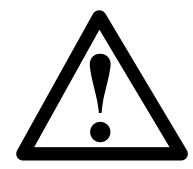

# Do not attempt to install this equipment until you have fully read and understood this manual.

Failure to do so may result in damage to the equipment and could invalidate the warranty.

Technical support will not be available if the instruction manual has not been read and understood. Please have this instruction manual available whenever you call for technical support.

For further technical support please contact your **distributor**. Do not call the GLT Exports Ltd Protection technical support department unless your distributor has first given their advice and attempted to rectify the issue.

## The ZetaNET System

The ZetaNET system is an addressable intelligent detector system, with many advantages over the traditional addressable analogue detector systems. In order to understand the benefits let us look more closely at the terms **Fire Detector** and **Fire Sensor**. These terms are often used interchangeably but actually have quite different meanings. A fire detector is the device (component as defined in EN54) which automatically detects a fire. In the majority of addressable fire detection systems, the fire devices are in fact fire sensors which only transfer data relating to smoke and heat levels to the control panel, and the fire decision is made by the panel.

Nearly all current addressable systems are **Addressable Analogue Detector Systems** where the control panel continually scans the fire sensors, processes the returned data, and makes decisions about fires and faults.

The ZetaNET system is defined as an Addressable Intelligent Detector System, or an Addressable Fire **Detection and Alarm System with Independent Distributed Intelligence.** Distributed intelligence signifies that the signal processing is spread throughout the system, in order that the decisions about fires and faults are taken within the detector itself. The detector is capable of being remotely programmed for different modes of detection.

Thus the ZetaNET system is indeed an analogue addressable system, but with the processing power distributed across the entire system. This dramatically reduces the complexity of the control panel and the data traffic, and improves the efficiency of the system.

The system addressing is carried automatically upon initialisation from the control panel, and does not need to be programmed manually at each device.

## Advantages of Addressable Systems.

The nature of a microprocessor control system with individually identified devices means that the precise location of fires and faults may be indicated, more complex actions may be implemented, system flexibility is improved and installation and cabling costs are reduced.

In the ZetaNET system, very efficient communications mean that very low quiescent power consumption maximises the standby capacity, high power transfer capabilities allow more sounders to be connected to the loop, and a very fast response to events is achieved as the control panel does not have to poll every device for status data.

### **Control Panel**

### Mounting the Control Panel

Firstly identify the proposed location for the control panel. Ensure that the control panel will be easily accessible, and that account is taken of any subsequent work that may affect access. It should be located at the most likely point of access for the fire services.

The control panel should be mounted on a flat, vertical wall at a height where the indicators may be seen without difficulty.

Like all electronic equipment, the control panel may be affected by extreme environmental conditions. The position selected for its installation should therefore be clean and dry, not subjected to high levels of vibration or shock and at least 2 meters away from any pager or radio transmitting equipment. Ambient temperatures should be within the range given within the Technical Data section, i.e., not directly over a radiator or heater.

In common with all microprocessor-controlled panels, the control panel may operate erratically or may be damaged if subjected to lightening induced transients. Proper earth/ground connections will greatly reduce susceptibility to this problem.

### **General Assembly**

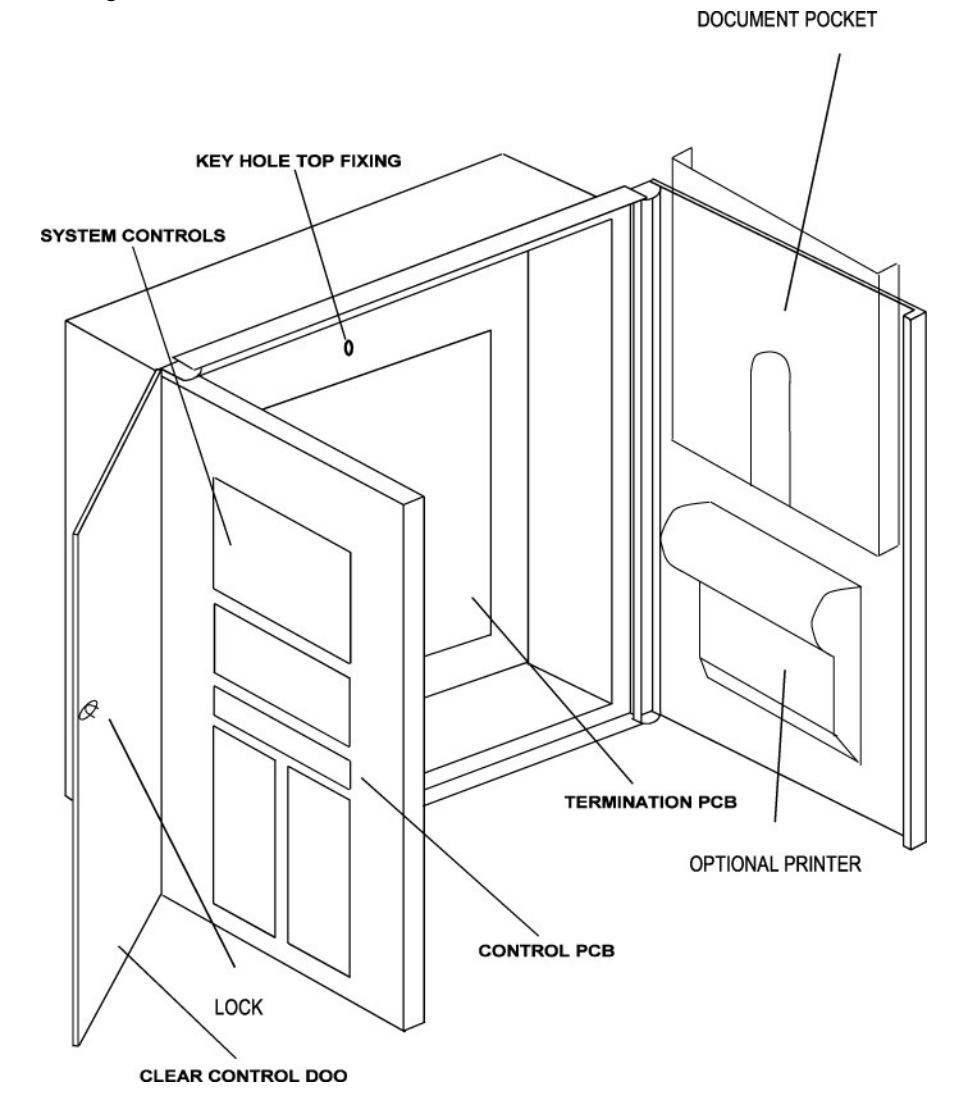

# **Cabinet Installation**

The four back plate holes should be used to secure the cabinet to a solid wall using suitable screws of at least 50mm in length.

# **Physical Dimensions**

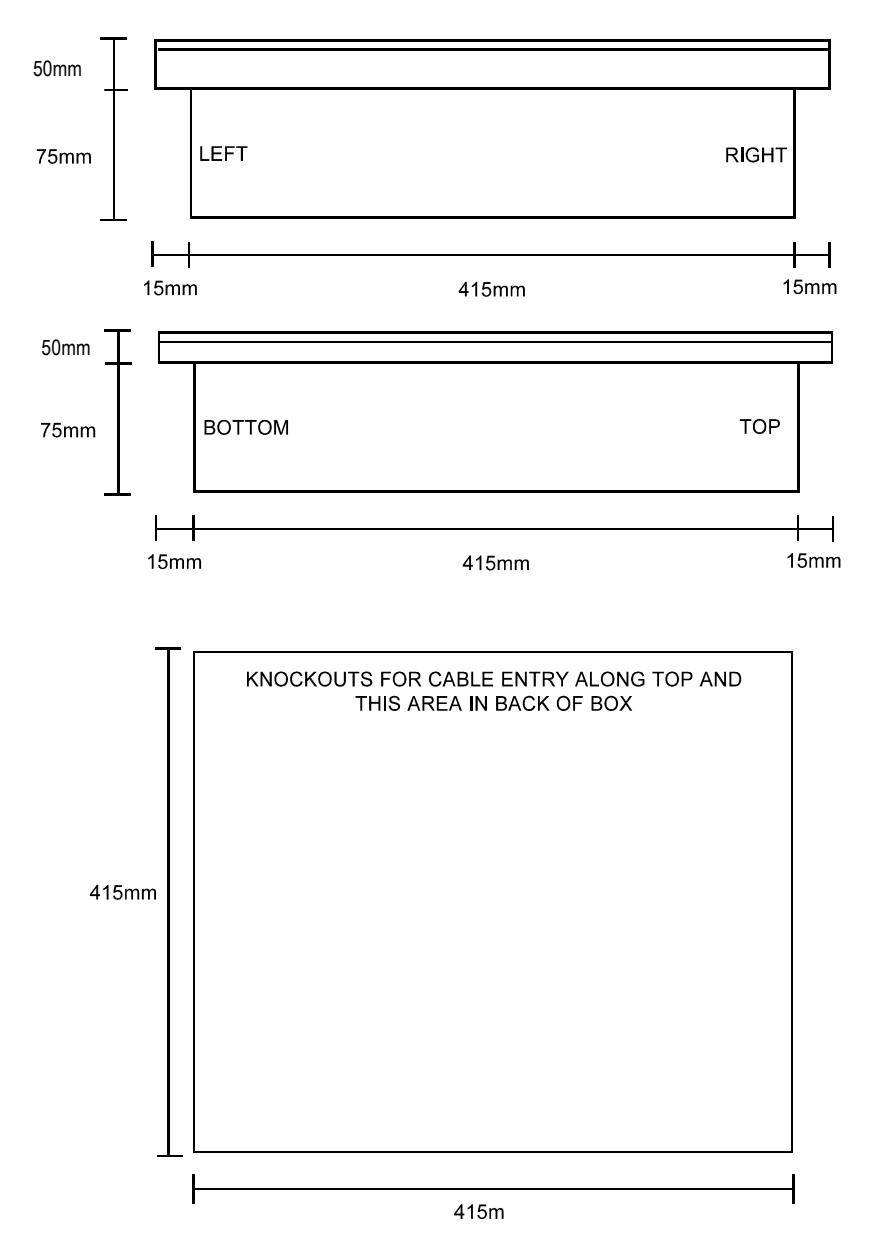

# **Topology & Cabling**

All system wiring should be installed to comply with BS 5839: Pt 1: 2002 and BS 7671 (wiring regulations) and any other standards relevant to the area or type of installation. A cable complying with the BS 5839: Pt 1: 2002 Category 1 (cables required to operate for prolonged periods during fire conditions) is required. This must be a 2-core 1.5mm<sup>2</sup> screened fire resistant cable.

The addressable circuit must be installed as a loop with a maximum loop length of up to 2 km. Addressable spur circuits (covering up to a maximum of one detection-zone only per spur circuit and up to a maximum of 100m in length) may be connected at each Multipoint detector, as long as the combined addressable circuit length does not exceed 2 km.

The network cable should generally be installed as a single ring, but due to the provision of four network ports at each panel, sub rings may be installed if required. Whilst radial circuits may be implemented successfully, they are generally not recommended as they are less fault tolerant and lack system integrity. Network connections must be installed with a maximum length of 500m between network ports.

The Power Supply Unit requires both a data connection and dual power connections. Thus, one x 2 core  $1.5 \text{ mm}^2$  screened fire resistant cable must be installed between the PSU and the Control Panel for data connections, and 2 x 2.5 mm<sup>2</sup> screened fire resistant cable must be installed between the PSU and the Control Panel for 24v DC power connections.

In order to protect against possible data corruption it is important ensure the following points are adhered to:

- 1. The addressable circuit (loop) cable screen must be connected to earth/ground at the control panel at each end using the terminals provided.
- 2. The addressable circuit (loop) cable screen must not be connected to earth/ground at any point other than the control panel, ie, **do not connect the screen to a device back box**.
- 3. The cable **screen continuity must be maintained** at every point of the loop, using the terminals provided or a suitable connection block.
- 4. Do not use a 4-core cable as a loop **feed & return** due to the possibility of data corruption. It is essential that two 2-core cables are used if this is required.
- 5. The **network** connection cable **screens must be connected to earth/ground at the control panel** at one end only using the terminals provided.

Refer to the following wiring schematics for further details.

# Loop Loading

In order to allow a method of calculating the maximum loop loading that the system will support, each device has a rating assigned in Alarm Loading Units (ALUs). A maximum of 175 ALU are permissible on the loop. This only relates to the load presented in alarm and does not necessarily affect an input device.

The ZetaNET OSP programming software automatically keeps control of the quantity and will provide prompts if the limits are reached.

| DESCRIPTION                                 | ALU RATING |
|---------------------------------------------|------------|
| Sounder Low                                 | 0.5        |
| Sounder Medium                              | 1          |
| Sounder High                                | 2          |
| Beacon                                      | 1          |
| Loop I/O Module                             | 1          |
| Conventional Zone Module: Powered from loop | 10         |
| Conventional Zone Module: Powered remotely  | 1          |

Note: Whilst the system will operate a maximum of 800 devices per control panel, for compliance with EN54: Part 2: 1997 it is recommended that a limit of a maximum of 512 detection devices is adhered to. This includes detectors and manual call points, but does not affect the number of sounders or other alarm devices on the system.

# System Schematic

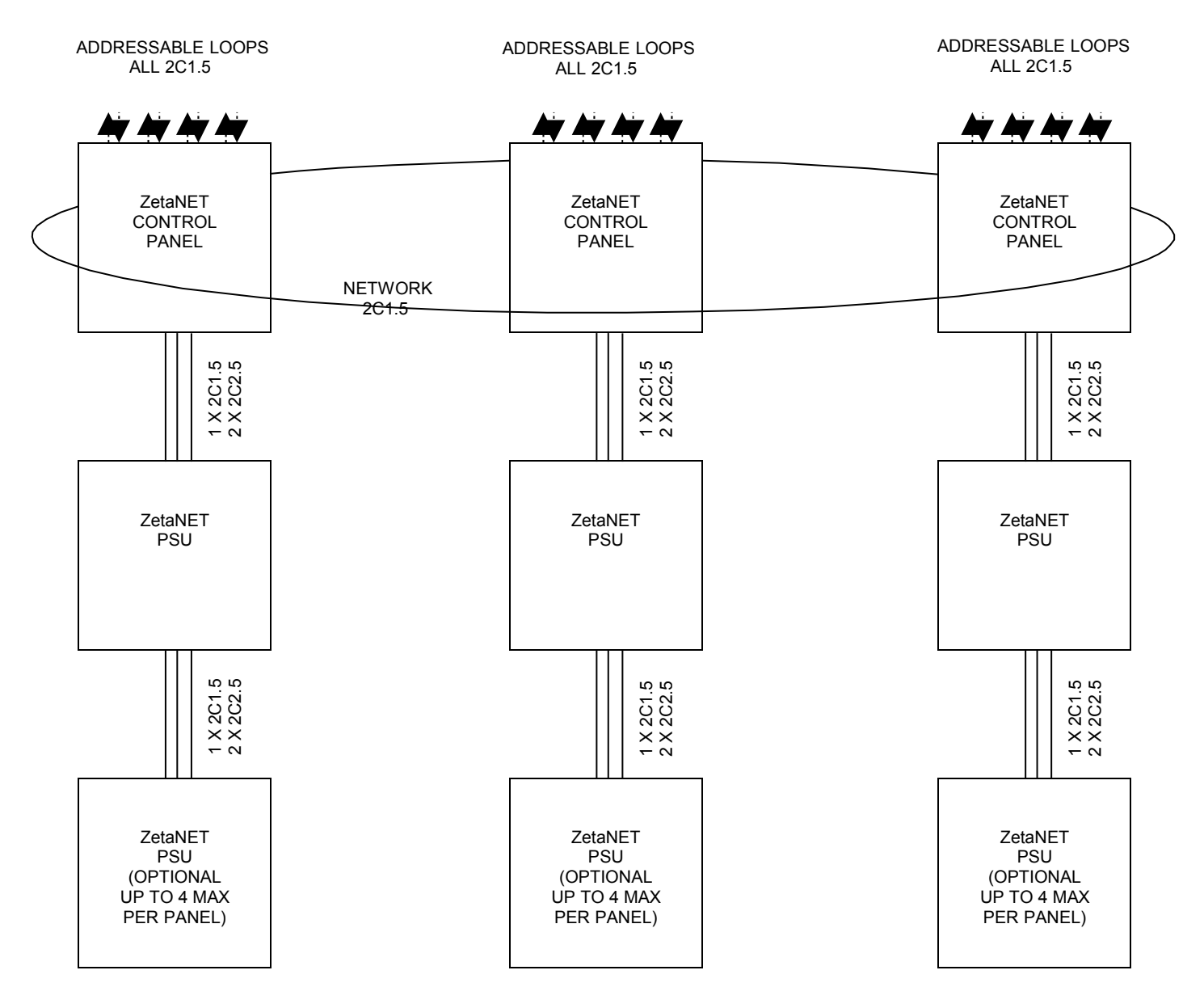

**Control Panel Main PCB** Located on the inside of the front left hand inner door.

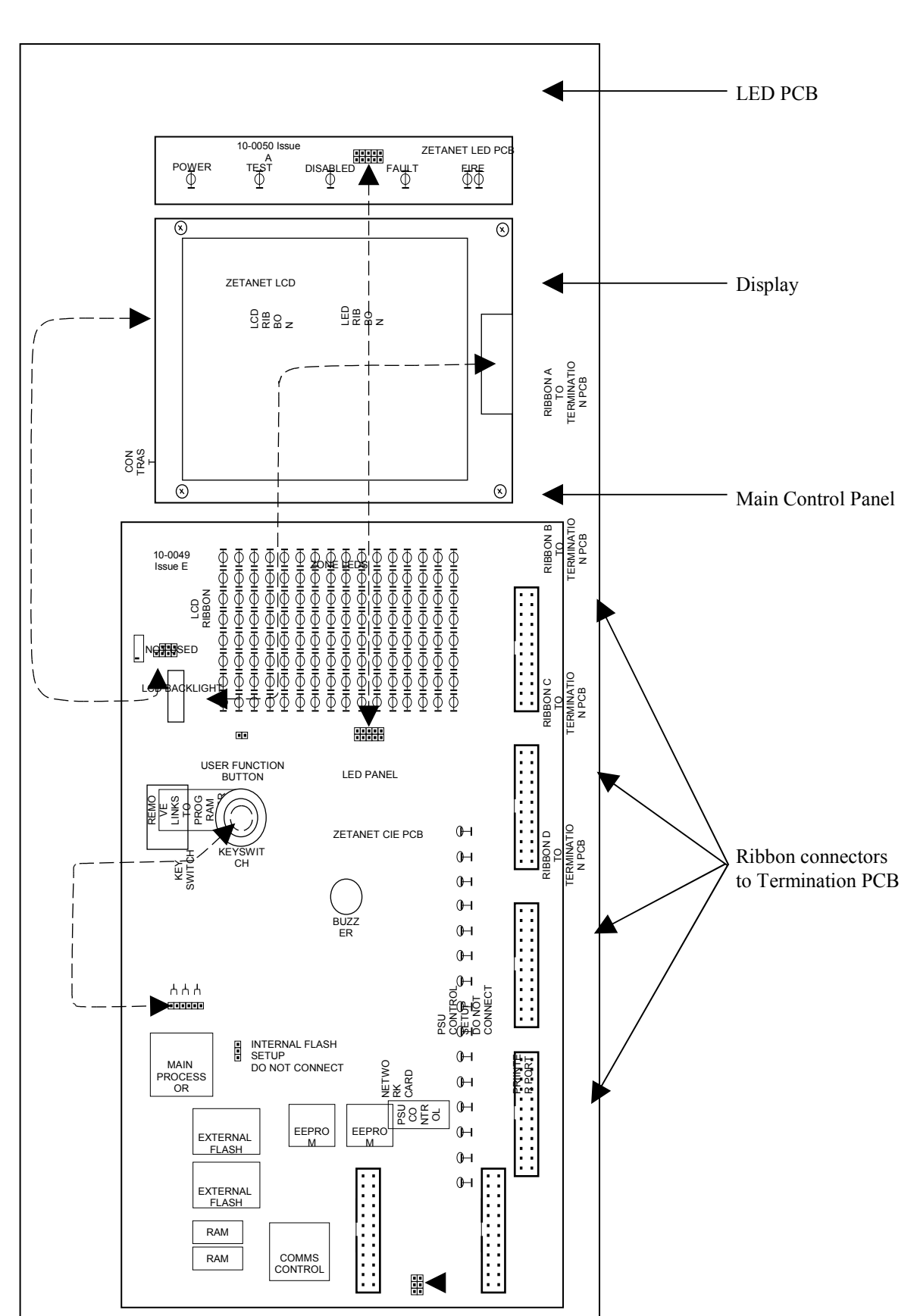

LCD BACKLI GHT CONNE CTION

### **Control Panel Firmware Upgrade Link Pins**

The loop card firmware may be upgraded on site if required using the External Flash Upgrade software.

The two link pins **MUST** be left in position for correct field operation.

### LCD Contrast

The LCD contrast may be adjusted by rotating the screw on the variable resistor located in the upper left hand corner of the main PCB. This may require many (10 to 20) rotations if the contrast is particularly out of adjustment.

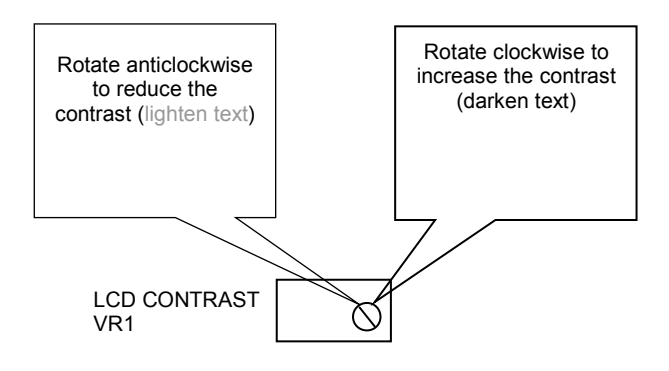

# **Control Panel Terminals**

Located on the back plane at the rear of the main control panel back box.

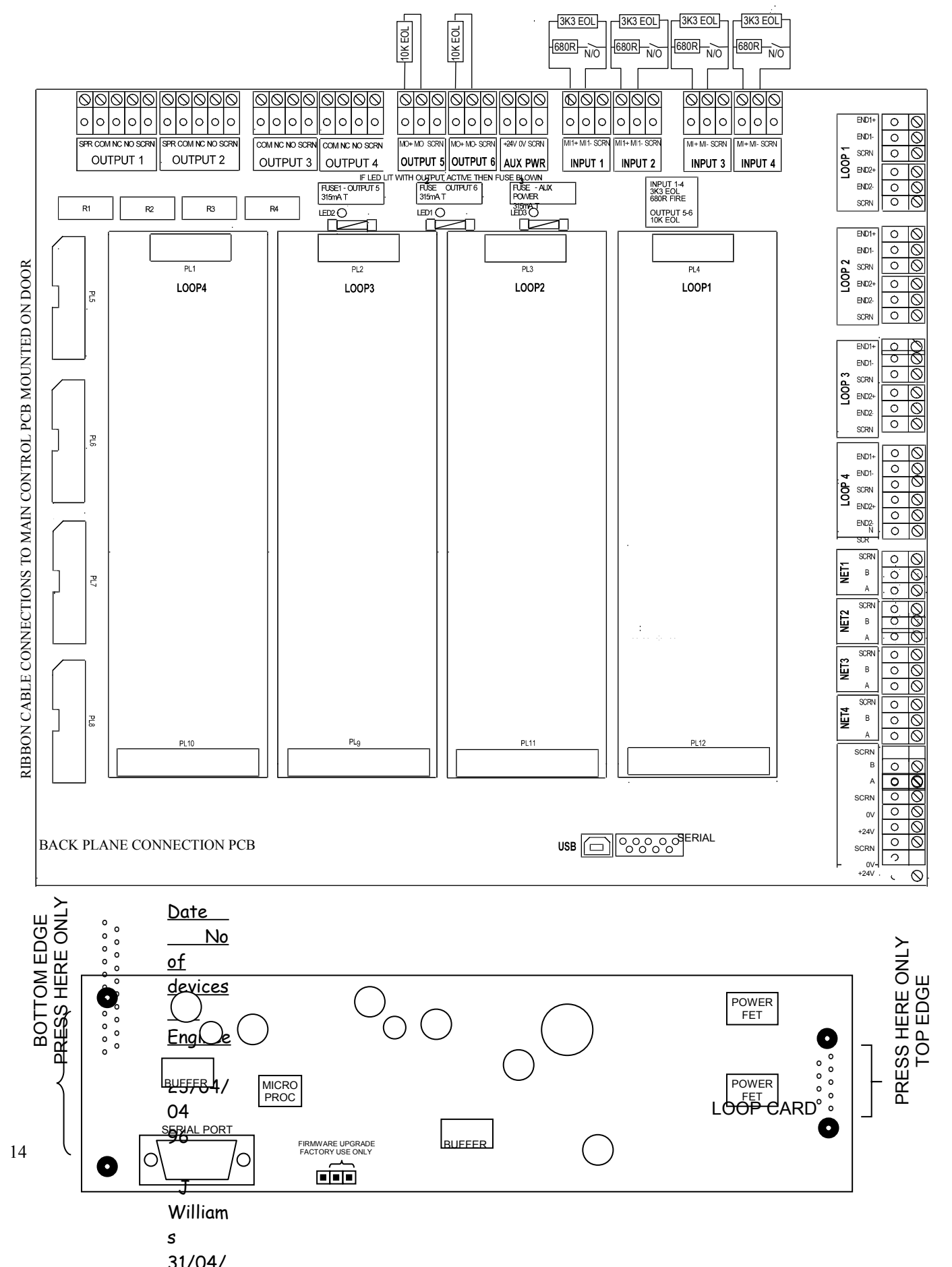

### Loop Card Serial Port

S

The serial port may be used for connection to a computer running the Diagnostic software in order to interrogate the loop communications.

### Loop Card Firmware Upgrade Link Pins

The loop card firmware may be upgraded at the factory only. The link pin should be left in the position shown for correct field operation.

### Outputs 1 and 2: SPR, COM, NC, NO, SCRN

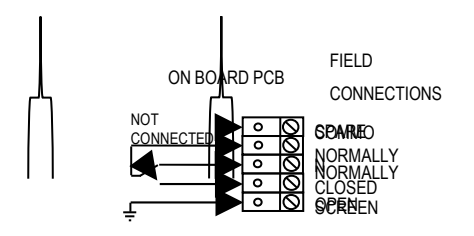

Outputs 1 and 2 are derived from single pole change over 'volt-free' relay contacts which are not fault monitored. The relay contacts are rated at 30vDC / 2A max.

The default setting for output 1 causes the relay to operate as a **Common Fire** output where the relay is energised in the fire condition. The default setting for output 2 causes the relay to operate as a **Common Fault** output where the relay is de-energised in the fault condition Various other states may also be set using the ZetaNET OSP programming software.

| Terminal | Description                                               |
|----------|-----------------------------------------------------------|
| SPR      | Spare terminal for general use. Not connected internally. |
| СОМ      | Common contact                                            |
| NC       | Normally closed contact                                   |
| NO       | Normally open contact                                     |
| SCRN     | Field cable screen connection                             |

#### Outputs 3 and 4: COM, NC, NO, SCRN

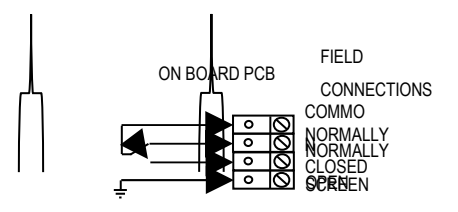

Outputs 3 and 4 are single pole change over 'volt-free' relay contacts which are not fault monitored. The relay contacts are rated at 30vDC / 2A max.

The default setting for output 3 causes the relay to operate as a **Common Fault** output where the relay is de-energised in the fault condition. The default setting for output 4 causes the relay to operate as a **Common Fault** output where the relay is de-energised in the fault condition. Various other states may also be set using the ZetaNET OSP programming software.

| Terminal | Description                   |
|----------|-------------------------------|
| СОМ      | Common contact                |
| NC       | Normally closed contact       |
| NO       | Normally open contact         |
| SCRN     | Field cable screen connection |

### Outputs 5 and 6: MO+, MO-, SCRN

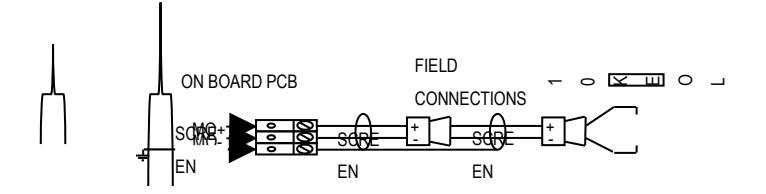

Outputs 5 and 6 are monitored circuits which may be configured to monitor for open and short circuit faults with a 10K EOL resistor, and to be activated with a stage 3 alarm.

The default setting for outputs 5 and 6 causes the circuits to operate as **Common Fire Sounder Circuits**, where the outputs step up to 28V DC in the alarm condition. Various other states may also be set using the ZetaNET OSP programming software.

These outputs are protected by the **315mAT fuses** labelled F1 and F2.

| Terminal | Description                          |
|----------|--------------------------------------|
| MO+      | Monitored Output positive connection |
| MO-      | Monitored Output 0V connection       |
| SCRN     | Field cable screen connection        |

### Auxiliary Power: +12V, 0V, SCRN

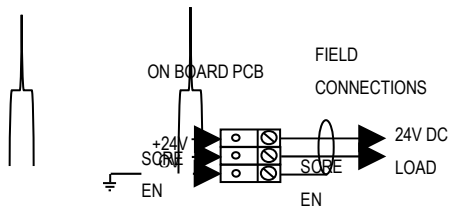

An auxiliary 24v DC constant power supply is available to power ancillary devices requiring 24V DC. In order to protect battery standby and alarm times, this output is limited to **315mA** with the fuse labelled F3. It is suggested that additional Power Supply Units be installed to provide power for additional loads.

| Terminal | Description                   |
|----------|-------------------------------|
| +24V     | Aux power positive connection |
| 0V       | Aux Power 0V connection       |
| SCRN     | Field cable screen connection |

### Inputs 1-4: MI+, MI-, SCRN

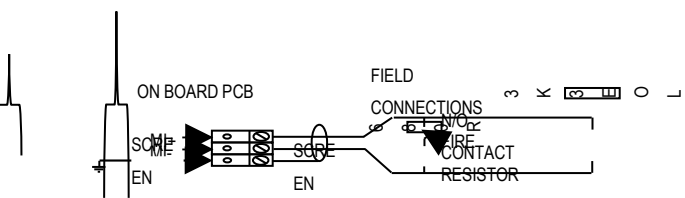

Inputs 1-4 may be configured to monitor for open and short circuit faults using a 3K3 EOL resistor, and to activate an alarm link using a 680R 'firing' resistor.

| Terminal | Description                         |
|----------|-------------------------------------|
| MI+      | Monitored Input positive connection |
| MI-      | Monitored Input 0V connection       |
| SCRN     | Field cable screen connection       |

### Fuses 1-3: F1, F2, F3

The fuses are located towards the top of the back plane PCB.

Blow fuses are easy to spot using the LED adjacent to each fuse. This will switch on if the output is switched on (even in the passive state) and the fuse is blown.

| Label | Description      | Fuse     |
|-------|------------------|----------|
| F1    | Output 5         | 315 mA T |
| F2    | Output 6         | 315 mA T |
| F3    | Auxilliary Power | 315 mA T |

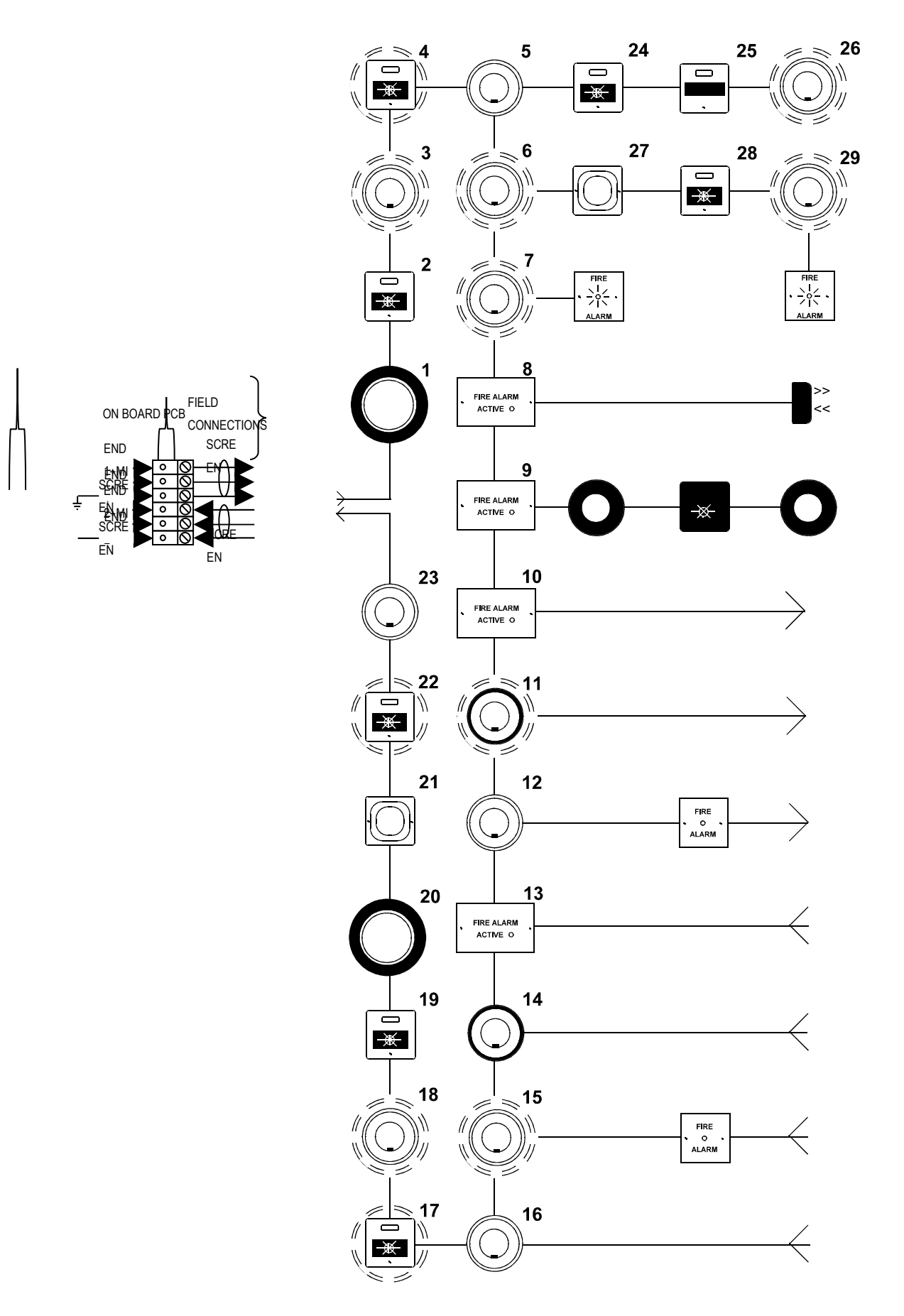

Addressable Circuit Loops 1-4: END1+, END 1-, SCRN, END2+, END2-, SCRN

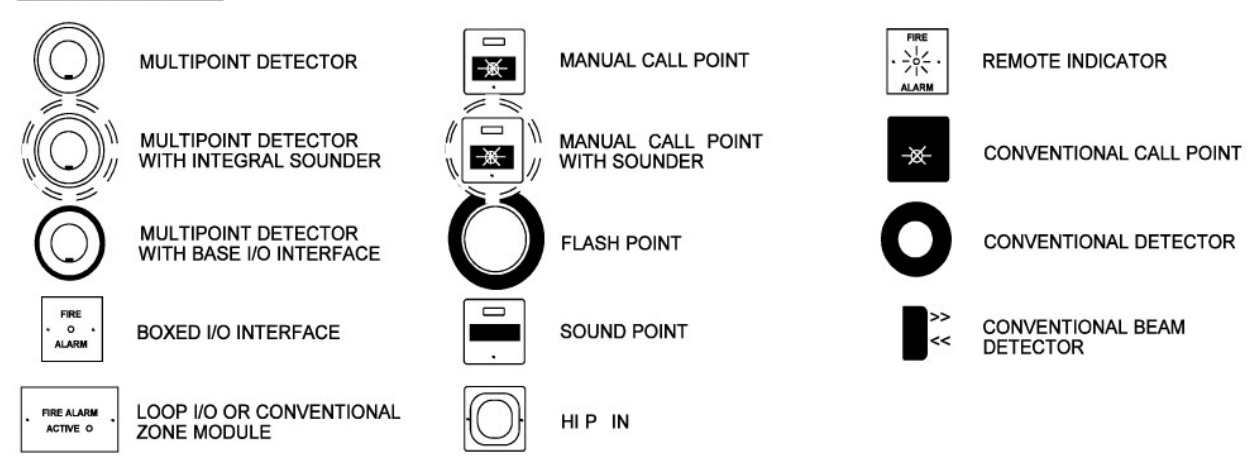

### KEY TO SYMBOLS

The Loop 1-4 addressable circuits may be connected to the appropriate End 1 and End 2 terminals. Communications normally run from Circuit End 1, but in the event of a continuity fault both ends of the circuit will operate.

It is important that the cable screen is connected to earth at each end at the control panel only, and that the screen continuity is maintained at all times. We recommend against the use of a 4-core cable as a loop **Feed & Return** due to the possibility of data corruption.

Addressable spur (radial) circuits may be connected from any multipoint detector, but not from any other device. Devices covering a maximum of 1 zone per spur connection may be connected to each circuit in order to ensure that no more than 1 zone may be lost in the event of a cable failure. Full functionality is maintained for all spur devices.

| Terminal | Description                        |             |
|----------|------------------------------------|-------------|
| END1+    | Circuit End 1 positive connection: | +VE OUT     |
| END 1 -  | Circuit End 1 0V connection :      | 0V OUT      |
| SCRN     | Field cable screen connection:     | SCRN OUT    |
| END2+    | Circuit End 2 positive connection: | +VE RETURN  |
| END 2 -  | Circuit End 2 0V connection :      | OV RETURN   |
| SCRN     | Field cable screen connection:     | SCRN RETURN |

### Network Ports 1-4: +12V, 0V, SCRN

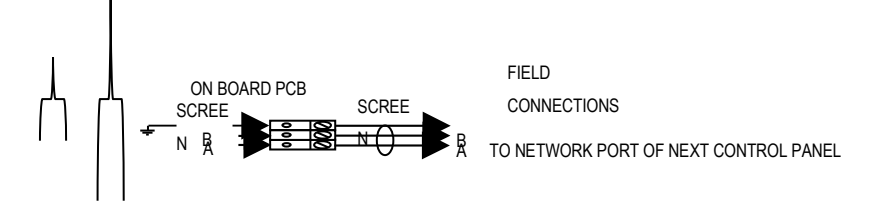

The network ports allow multiple control panels to be connected together, up to a maximum of 32 panels.

| Terminal | Description                   |
|----------|-------------------------------|
| SCRN     | Field cable screen connection |
| В        | Data B connection             |
| A        | Data A connection             |

PSU: SCRN, B, A, SCRN, 0V, +24V,SCRN, 0V, +24V,

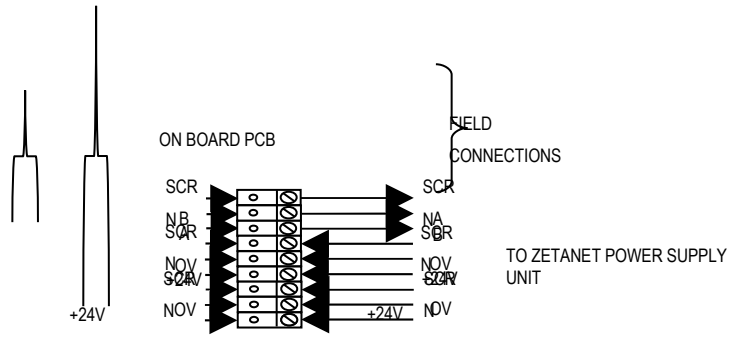

The PSU connections connect the control panel to the Power Supply Unit.

A 2-core 1.5mm<sup>2</sup> cable should be used for the Data connections (A and B), up to a maximum of 30m in length.

Two 2-core 1.5mm<sup>2</sup> cables may be used for the +24V and 0V power connections, up to a maximum of 20m in length. These cables should be connected to earth at each end at the terminals provided

If a greater distance is required between the main control panel and the PSU then two 2-core 2.5mm<sup>2</sup> cables should be used for the +24V and 0V power connections, up to a maximum of 30m in length. These cables should be connected to earth at each end at the terminals provided

| Terminal | Description                  |
|----------|------------------------------|
| A        | Serial Data connection       |
| В        | Serial Clock connection      |
| +24v     | Power Supply +24V connection |
| Ov       | Power Supply 0V connection   |
| SCRN     | Cable Screen                 |

### **USB Port: USB**

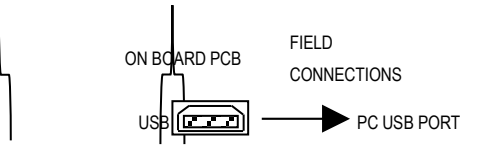

The ZetaNET control panel may be programmed using the ZetaNET OSP programming software using a USB lead to link to a computer. This allows the site specific data to be customised as required.

### Serial Port: SERIAL

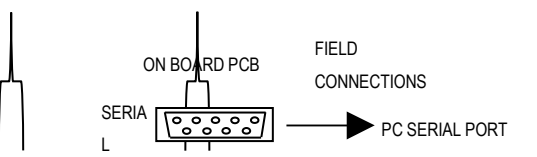

The ZetaNET control panel firmware (Control Panel Software stored in External Flash memory) may be updated using the ZetaNET Firmware programming software using a serial lead to link to a computer. This allows the control panel software version to be updated on site as required.

# **Power Supply Unit**

# **General Assembly**

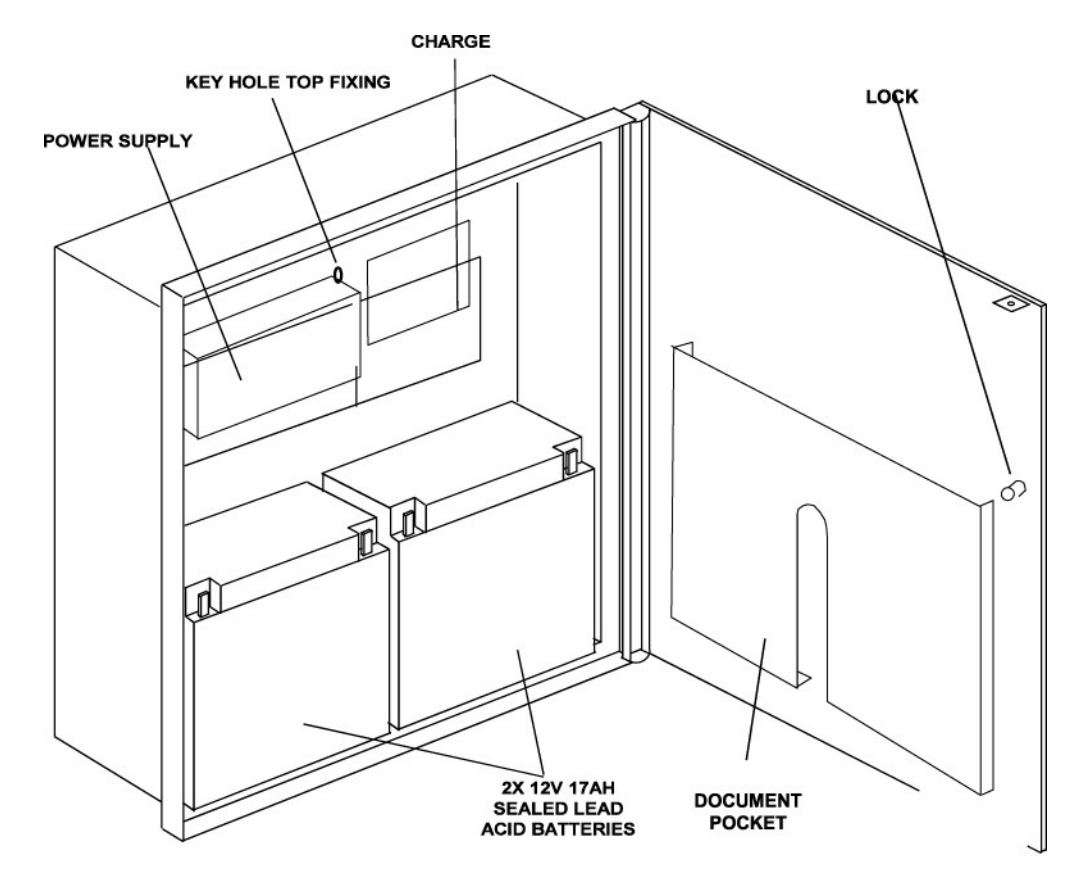

# **Cabinet Installation**

The four back plate holes should be used to secure the cabinet to a solid wall using suitable screws of at least 50mm in length.

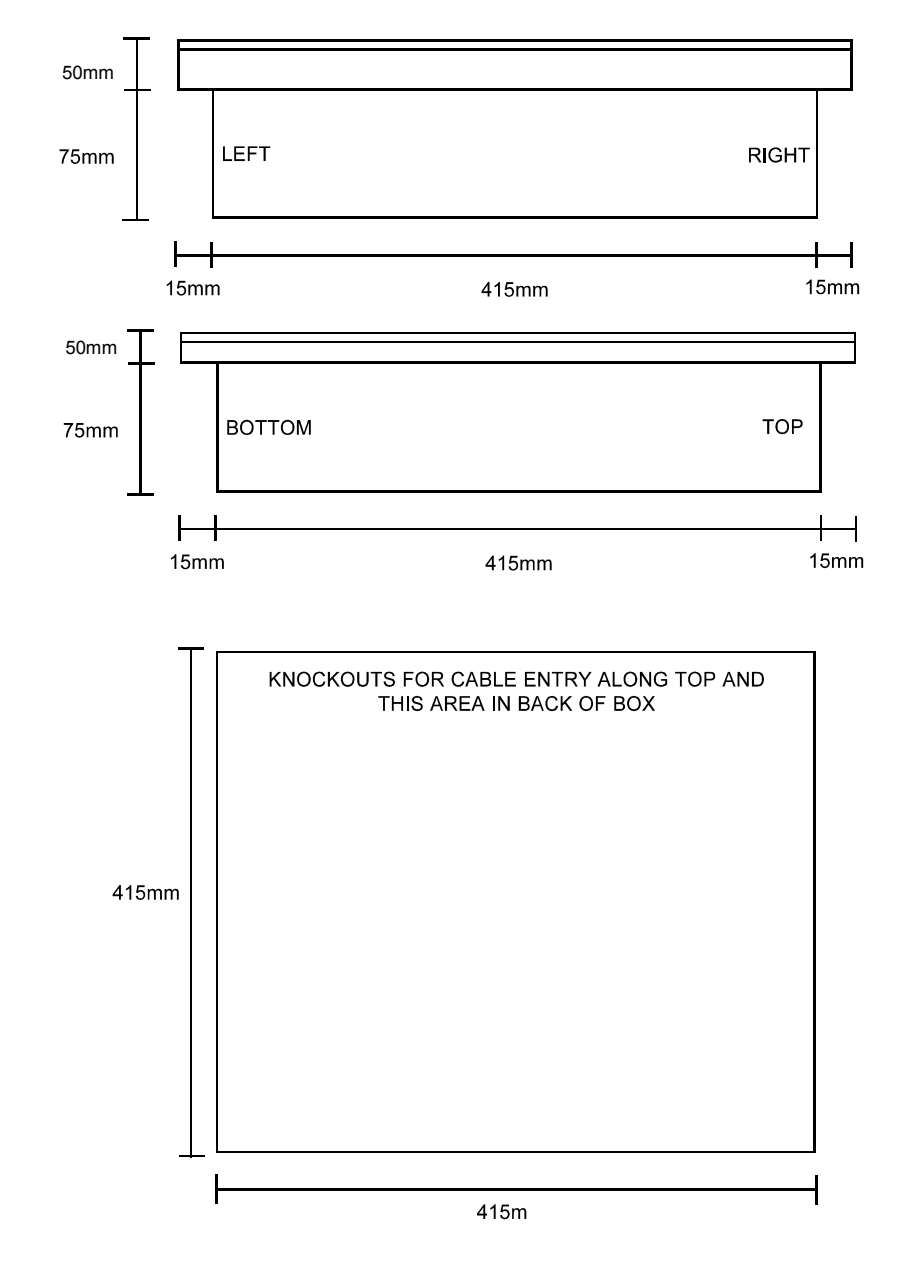

# **Physical Dimensions**

# Mains Supply & Batteries

The Fire Alarm Panel 230V AC supply requires fixed wiring between 0.75 mm<sup>2</sup> and 2.5 mm<sup>2</sup>, a 3 amp fused un-switched spur with local isolation, to be terminated into the fused terminals provided in the power supply back box. The mains supply should be dedicated to the Fire Alarm Panel and should be clearly labelled 'FIRE ALARM: DO NOT SWITCH OFF' at all isolation points.

The standby will vary depending on the system loading, requiring up to a maximum of 2 x 12v 17Ah sealed lead acid batteries. These are to be sited in the power supply back box in the provided enclosure along the bottom edge. The batteries should be connected in series using the connection leads supplied.

Note that batteries are electrically live at all times and great care should be taken to ensure that the terminals are never presented with a short circuit. Care should be taken at all times, especially during transit, installation and normal use. Use caution as there is a risk of explosion if the batteries are replaced by an incorrect type.

Batteries no longer required should be disposed of in a safe and environmentally friendly manner by the manufacturer or a suitable recycling service. They should never be incinerated or placed in normal rubbish collection facilities. Dispose of used batteries according to the instructions.

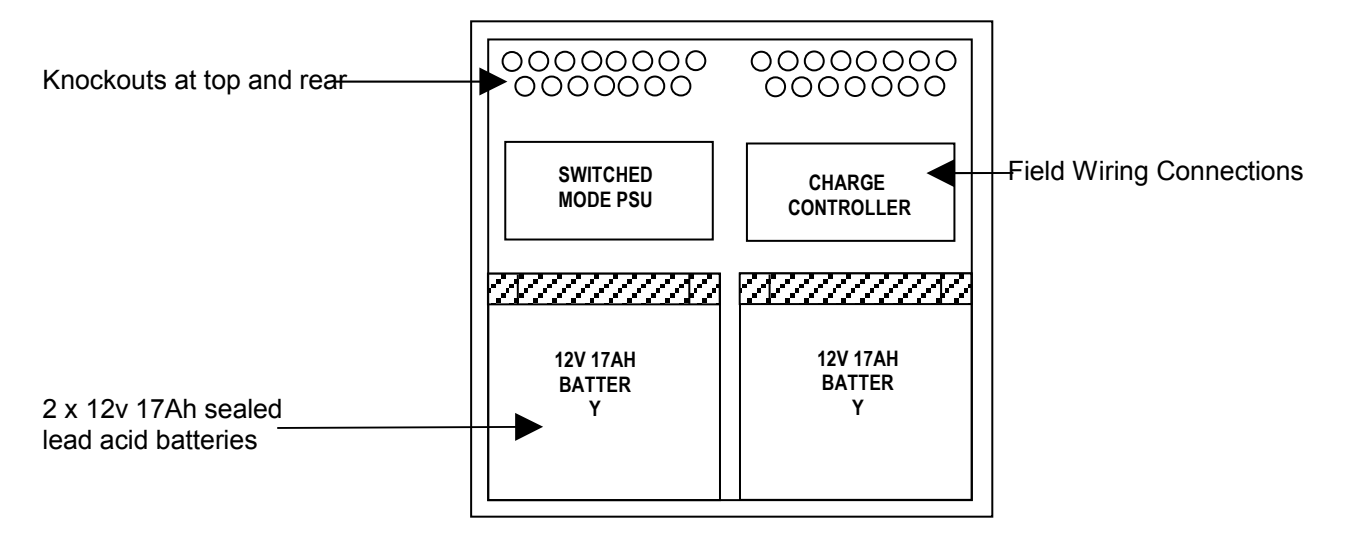

# **PSU Termination Schematic**

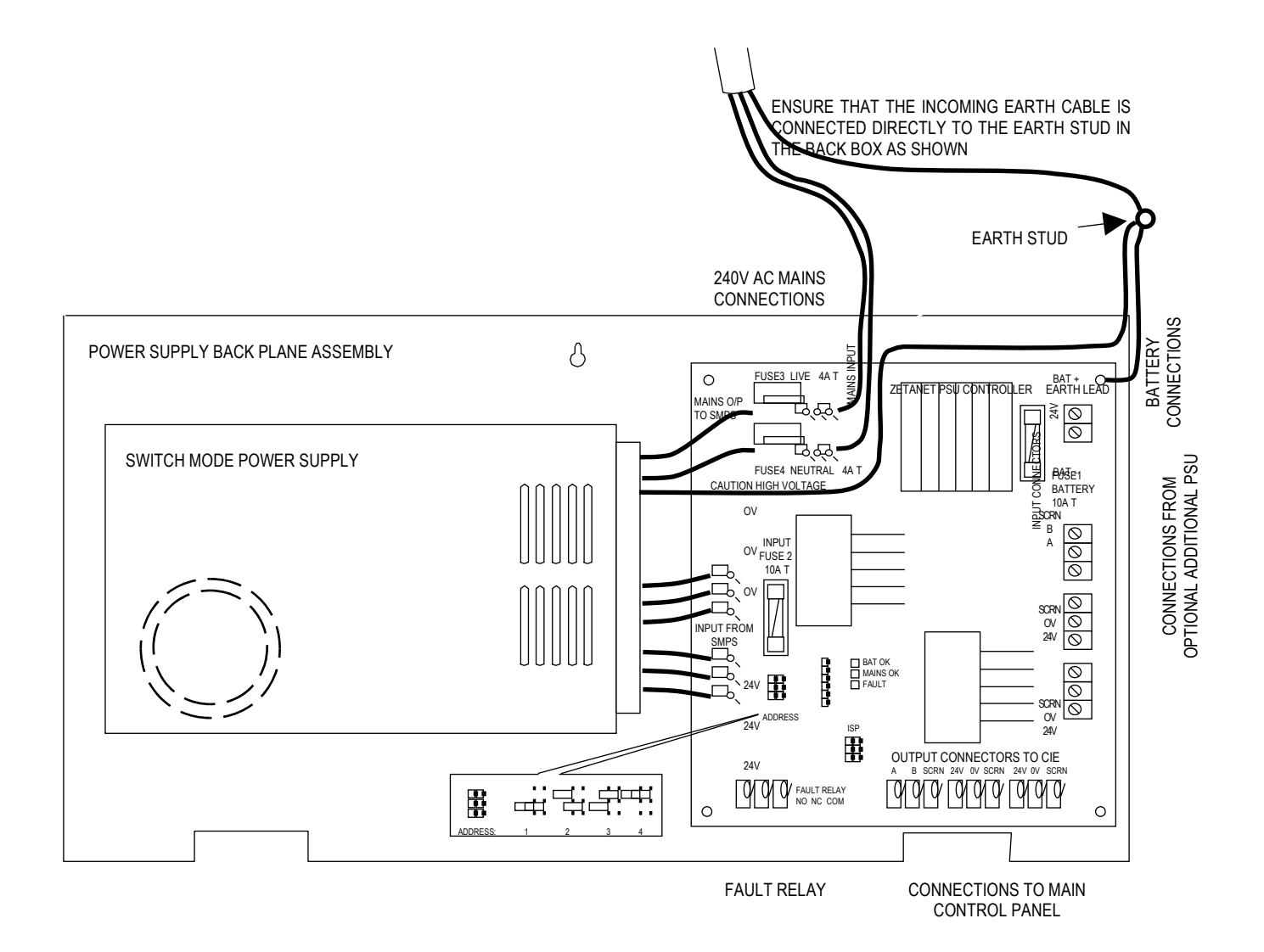

# **PSU Terminals**

### Mains Input: L, N, E

The 230V AC input is to be connected into the terminals provided on the Charge Controller Unit. This input is protected by the 4AT live and neutral fuses adjacent to the terminals. Please use caution as double pole live and neutral fusing is used.

### Battery Connections: +24V, 0V

The battery terminals require 24v from 2 x 17Ah sealed lead acid batteries, connected in series, in order to provide secondary backup power when the primary power fails. This input is protected by the 10AT fuse adjacent to the terminals.

### Fault Relay: NO, C, NC,

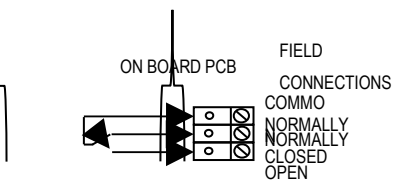

The Fault relay is a single-pole change-over 'volt-free' relay contact. The relay contacts are rated at 30vDC / 0.5A max.

The relay is de-energised in the fault condition.

| Terminal | Description             |
|----------|-------------------------|
| COM      | Common contact          |
| NC       | Normally closed contact |
| NO       | Normally open contact   |

PSU: A, B, 0V, +24V, 0V, +24V, 0V, +24V,

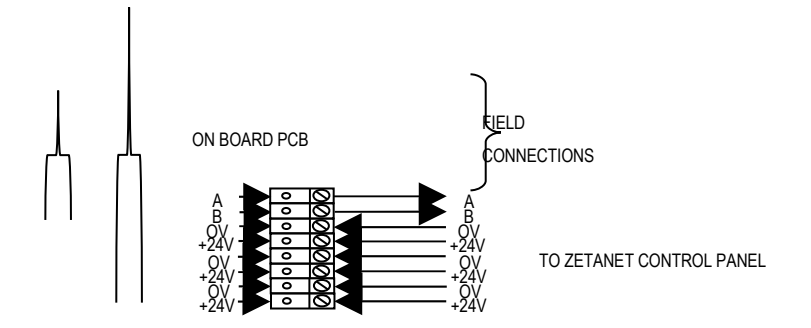

The PSU connections connect the Power Supply Unit the Control Panel.

A 2-core 1.5mm<sup>2</sup> screened cable should be used for the A and B connections, up to a maximum of 30m in length.

Two 2-core 1.5mm<sup>2</sup> cables may be used for the +24V and 0V power connections, up to a maximum of 20m in length. These cables should be connected to earth at each end at the terminals provided

If a greater distance is required between the main control panel and the PSU then two 2-core 2.5mm<sup>2</sup> cables should be used for the +24V and 0V power connections, up to a maximum of 30m in length. These cables should be connected to earth at each end at the terminals provided

| Terminal | Description                  |
|----------|------------------------------|
| A        | Serial Data connection       |
| В        | Serial Clock connection      |
| +24v     | Power Supply +24V connection |
| Ov       | Power Supply 0V connection   |

### Fuses

The following fuses are located on the charge controller PCB.

| Fuse No | Label                | Fuse  | Туре    | Breaking<br>Capacity | Max Rated<br>Voltage |
|---------|----------------------|-------|---------|----------------------|----------------------|
| FUSE1   | Battery              | 10A T | Glass   | 100A                 | 250VAC               |
| FUSE2   | Input from SMPS      | 10A T | Glass   | 100A                 | 250VAC               |
| FUSE3   | Mains Input: Live    | 4A T  | Ceramic | 1500A                | 250VAC               |
| FUSE4   | Mains Input: Neutral | 4A T  | Ceramic | 1500A                | 250VAC               |

### **Network**

### **Topology and cable spec**

The ZetaNET network may be connected as shown below. The network may comprise of Control panels or repeater panels as required, up to a maximum of 32 nodes. In addition to the connections shown above, each panel will require a 230V AC supply and the power supply arrangements relevant to that panel.

Any network port at a Control Panel may be connected to any other network port at any other Control Panel. A list of these connections must be noted during termination as they will need to be configured t each Control Panel for correct operation.

The Network connection circuit may be installed as a radial, star, ring or mesh network, with a maximum cable length of up to 1 km between network nodes. It is recommended that the ring or mesh configurations are used to ensure system integrity in the event of a cable failure.

All system wiring should be installed to comply with BS 5839: Pt1: 2002 and BS 7671 (wiring regulations) and any other standards relevant to the area or type of installation. A cable complying with the BS 5839: Pt1: 2002 Category 1 (cables required to operate for prolonged periods during fire conditions) is required. This must be a 2-core 1.5mm<sup>2</sup> screened fire resistant cable.

The network circuit should be installed as a loop with a maximum length of up to 1 km between network nodes (panels etc). Radial circuits may be utilised, but the system integrity and fault tolerance will be lower.

In order to protect against possible data corruption it is important ensure the following points are adhered to:

- 1. The cable screen between each network node (panel/repeater) must be connected to earth/ground at one end only using the terminals provided. Ensure that the end that is not connected is safely terminated in a connector block to avoid unwanted shorting to any other point.
- 2. The cable screen between each panel/repeater must be connected to earth/ground at one end only using the terminals provided. Ensure the end that is not connected is safely terminated in a connector block to avoid unwanted shorting to any other point.
- 3. Do not use a 4-core cable as a loop **feed & return** due to the possibility of data corruption. It is essential that two 2-core cables are used if this is required.

# **Network Schematic**

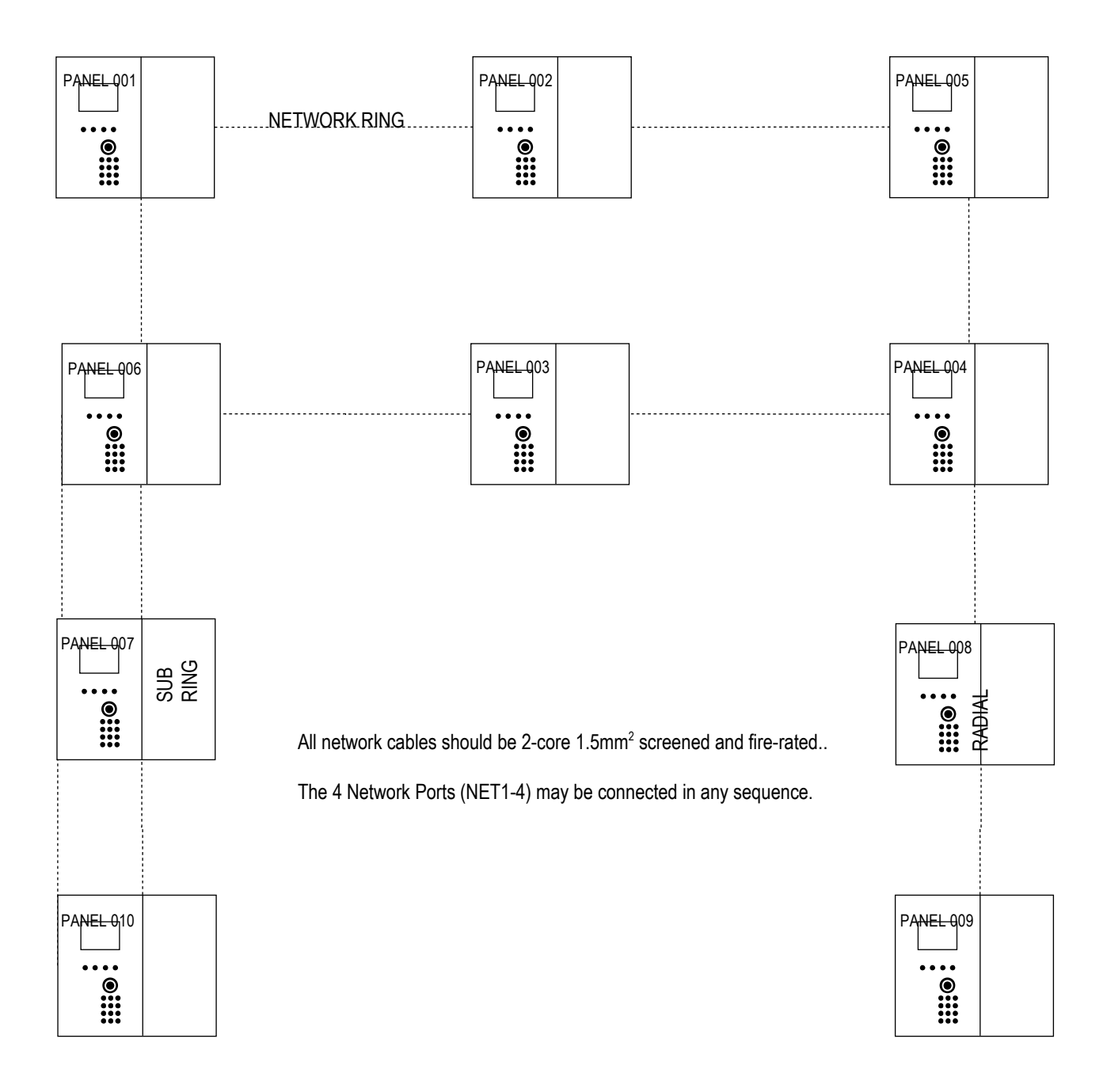

# **Network Terminals**

RIBBON D TO TERMINAT ION PCB

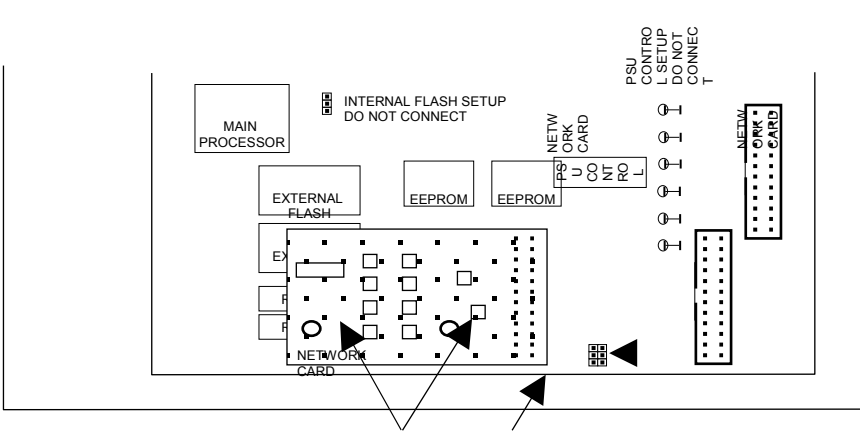

Control Panel Main PCB (Located on the inside of the front left hand inner door)

SCREWS CONNECTOR

All network cables should be 2-core 1.5mm<sup>2</sup> screened and fire-rated. The cable screen must be connected to earth/ground at the control panel at one end only using the terminals provided. Terminate the unused end in a connector block.

The 4 Network Ports (NET1-4) may be connected in any sequence between panels. Note your network connections for future reference whilst installing them,

ie, Panel 001, Network Port 1 connected to Panel 00X Network Port 1

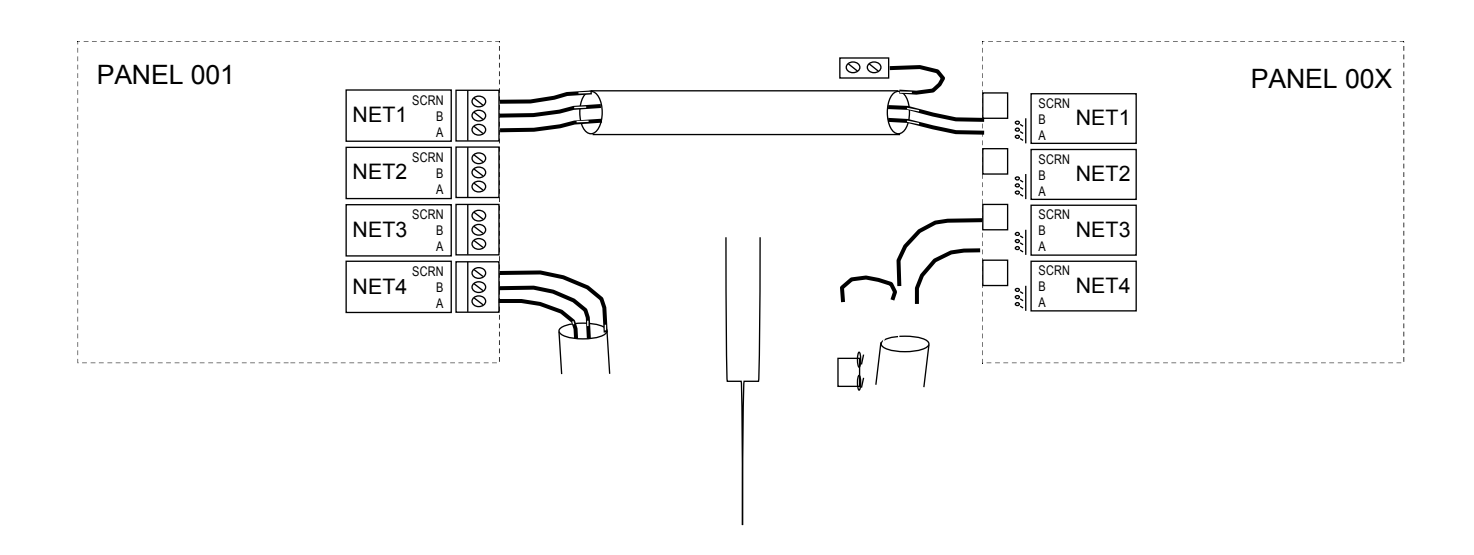

# **General Operation of Control Panel**

# **Control Panel Front**

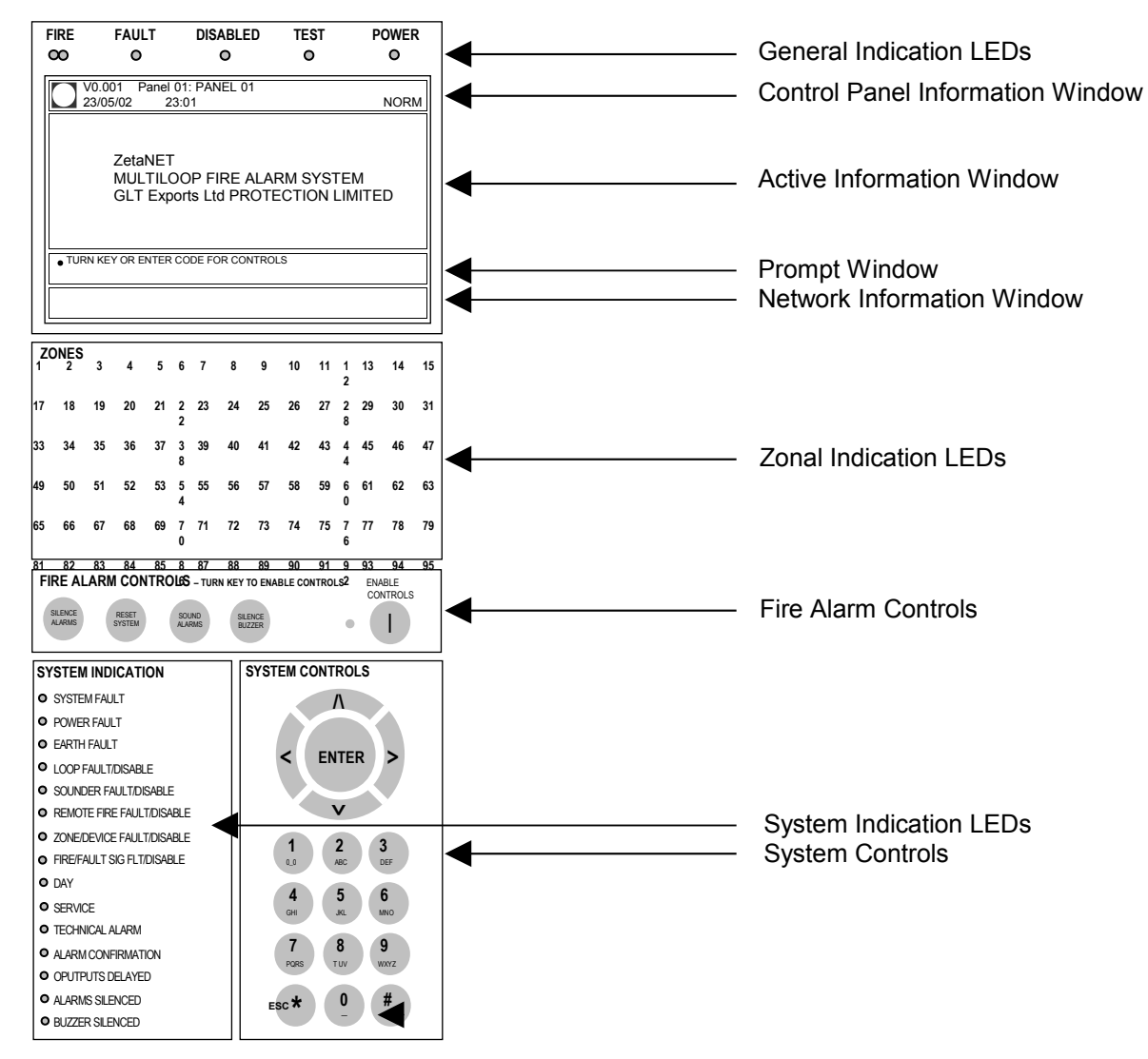

# **LED** Indication

The operation of the LED indication on the front of the control panel is described below.

|     | Description                           | Colour | State      | Reason                                                                                                    |
|-----|---------------------------------------|--------|------------|----------------------------------------------------------------------------------------------------|
| 1.  | FIRE                                  | Red    | Flashing   | The control panel is in the fire state. Other indicators will show the origin                                                                                                    |
| 2.  | FAULT                                 | Amber  | Flashing   | The control panel is in the fault state. Other indicators will show the origin                                                                                                    |
| 3.  | DISABLED                              | Amber  | Continuous | This indicates that a disablement action is in place.<br>Enable all devices / actions to clear.                                                                                                    |
| 4.  | TEST                                  | Amber  | Continuous | This indicates that a test routine is in place. End all tests to clear.                                                                                                    |
| 5.  | POWER                                 | Green  | Continuous | This indicates that power is being supplied to the control panel from either the 230V AC mains supply, or the standby batteries.                                                                     |
|     |                                       |        | Flashing   | The 230V AC mains supply has been removed.                                                                                                    |
| 6.  | 'ZONE 1-32'                           | Red    | Flashing   | A Manual Call Point in the zone indicated is in the alarm state and sending an alarm signal to the panel.                                                                                            |
|     |                                       |        | Continuous | A Detector in the zone indicated is in the alarm state<br>and sending an alarm signal to the panel.                                                                                                  |
| 67. | SYSTEM FAULT                          | Amber  | Continuous | The system Fault LED indicates the presence of a processor or a checksum error. Power the system down to clear, reprogram all settings and test the system.                                          |
| 8.  | POWER FAULT                           | Amber  | Flashing   | Either a battery supply / charger fault has been detected (check the fuse and the battery voltages) , or a mains supply fault has been detected (check for a 24V AC supply on the PCB Ac terminals). |
| 9.  | EARTH FAULT                           | Amber  | Flashing   | An earth fault has been detected where a path exists<br>from the circuit wiring to earth. Remove circuits one<br>at a time to discover which one, and then rectify.                                  |
| 10. | LOOP FAULT / DISABLE                  | Amber  | Flashing   | A fault condition is present one of the addressable device loops, or one of the addressable devices.                                                                                                 |
|     |                                       |        | Continuous | A device or an action associated with the addressable device loop has been disabled                                                                                                    |
| 11. | SOUNDER FAULT /<br>DISABLE            | Amber  | Flashing   | A fault condition is present on a monitored sounder circuit or on the addressable device loop sounders.                                                                                              |
|     |                                       |        | Continuous | A device or an action associated with the monitored sounder circuits or an addressable sounders has been disabled.                                                                                   |
| 12. | REMOTE FIRE OUTPUT<br>FAULT / DISABLE | Amber  | Flashing   | A fault condition is present on a monitored Relay circuit or on the addressable device loop outputs.                                                                                                 |
|     |                                       |        | Continuous | A device or an action associated with the monitored relay circuits or an addressable output has been disabled.                                                                                       |
| 13. | ZONE / DEVICE<br>FAULT / DISABLE      | Amber  | Continuous | A device or zone, or an action associated with them has been disabled.                                                                                                    |
| 14. | 'FIRE / FAULT SIGNAL                  | Amber  | Flashing   | A monitored output programmed to operate as a Fire                                                                                                    |

|     | FAULT / DISABLE'   |       | Continuous             | or Fault Signal Transmission Output is in the fault<br>state.<br>A monitored output programmed to operate as a Fire<br>or Fault Signal Transmission Output has been<br>disabled.        |
|-----|--------------------|-------|------------------------|----------------------------------------------------------------------------------------------------|
| 15. | DAY                | Amber | Flashing<br>Continuous | The system Day / Night mode timing has been over ridden, and forced into the less sensitive day mode.<br>The system has gone in the less sensitive day mode                             |
| 16. | SERVICE            | Amber | Flashing               | as programmed.<br>The pre programmed service interval has expired<br>and a routine maintenance check is due.                                                                            |
| 17. | TECHNICAL ALARM    | Amber | Flashing               | A device programmed as Technical Alarm is in the alarm state and sending a Technical Alarm signal to the panel.                                                                         |
| 18. | ALARM CONFIRMATION |       | Flashing               | A smoke detector is in the alarm confirmation state, awaiting confirmation or reset.                                                                                                    |
| 19. | 'OUTPUTS DELAYED'  | Amber | Continuous             | An action has been started which utilises a programmed delay.                                                                                                    |
| 20. | ALARMS SILENCED    | Amber | Continuous             | The alarm sounders have been silenced whilst operating, and the system is awaiting a reset.                                                                                             |
| 21. | BUZZER SILENCED    | Amber | Continuous             | The control panel buzzer has been silenced whilst<br>operating and will stay silenced until another fault or<br>relevant action occurs.                                                 |
|     |                    |       | Flashing               | The control panel buzzer has been disabled at Access Level 3 (Engineer), and will remain silent until it is reinstated. However, the buzzer will still operate in the fire alarm state. |

# Fire Alarm Controls

The main Fire Alarm Controls may be enabled by turning the key switch to the controls enabled position, or by entering a valid Access code

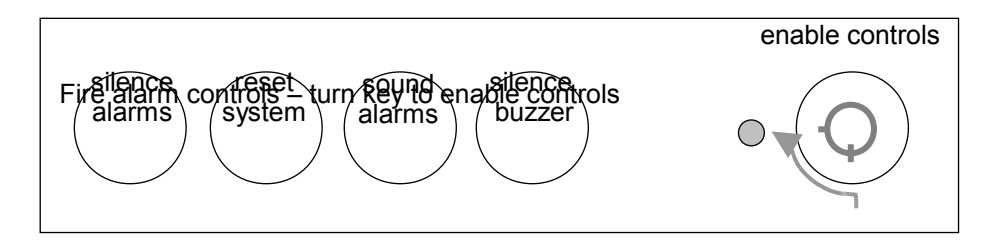

# System Controls

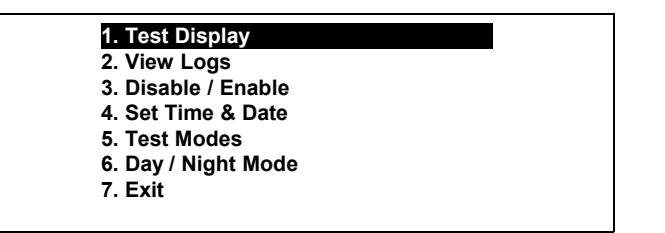

A context-driven highlighted-selection menu system is used to pilot around the menu system, automatically prompting you with the relevant options for your Access Level and system status.

The menus may be navigated in one of two ways as required:

1. Use the **UP** / **DOWN** keys to move the highlighted selection and press **ENTER** to select the chosen one.

2. Enter the desired option number and press **ENTER** to select it.

Press the **Esc** key to exit to the previous menu.

# Access Levels and Codes

The menu system is divided into four access levels in order to restrict access to those who require it. For simple indication the status of the **Controls Enabled** light will show the level selected as follows;

| Access Level | Description | Shift LED  | Key Operation | Default Code |
|--------------|-------------|------------|---------------|--------------|
| 1 – NORM     | Normal      | OFF        | YES           | N/A          |
| 2A – USER    | User        | ON         | YES           | 8737         |
| 2B – SUPR    | Supervisor  | SLOW FLASH | NO            | 7877         |
| 3 – ENGR     | Engineer    | FAST FLASH | NO            | 3647         |

Access to the menu system requires either the operation of the **enable controls key** for access to Access Level 2A (User), or the correct entry of the relevant code for access to all other levels, in order to protect against unauthorised access to the system. The codes may be changed using the ZetaNET OSP software.

A valid access level code must be entered in order access any of the menus.

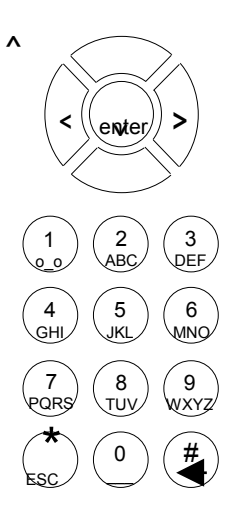

### Access Level 1 (Normal): Controls Enabled LED off

At Access Level 1 (Normal), the main **Fire Alarm Controls** are disabled and the Controls Enabled LED is switched off.

A valid access level code must be entered in order access any of the menus.

### Access Level 2A (User): Controls Enabled LED off

At Access Level 2A (User), the main **Fire Alarm Controls** are enabled, and the following **System Controls** are accessible:

1. Test Display

### **Test Display**

The Test Display function causes the panel LEDs to pulse, and the LCD screen to blacken, and the buzzer to sound in order to verify their correct operation.

Press the **Esc** key to exit to the previous menu.

### Access Level 2B (Supervisor) ): Controls Enabled LED flashing slowly

At Access Level 2B (Supervisor), the main **Fire Alarm Controls** are enabled, and the following **System Controls** are accessible:

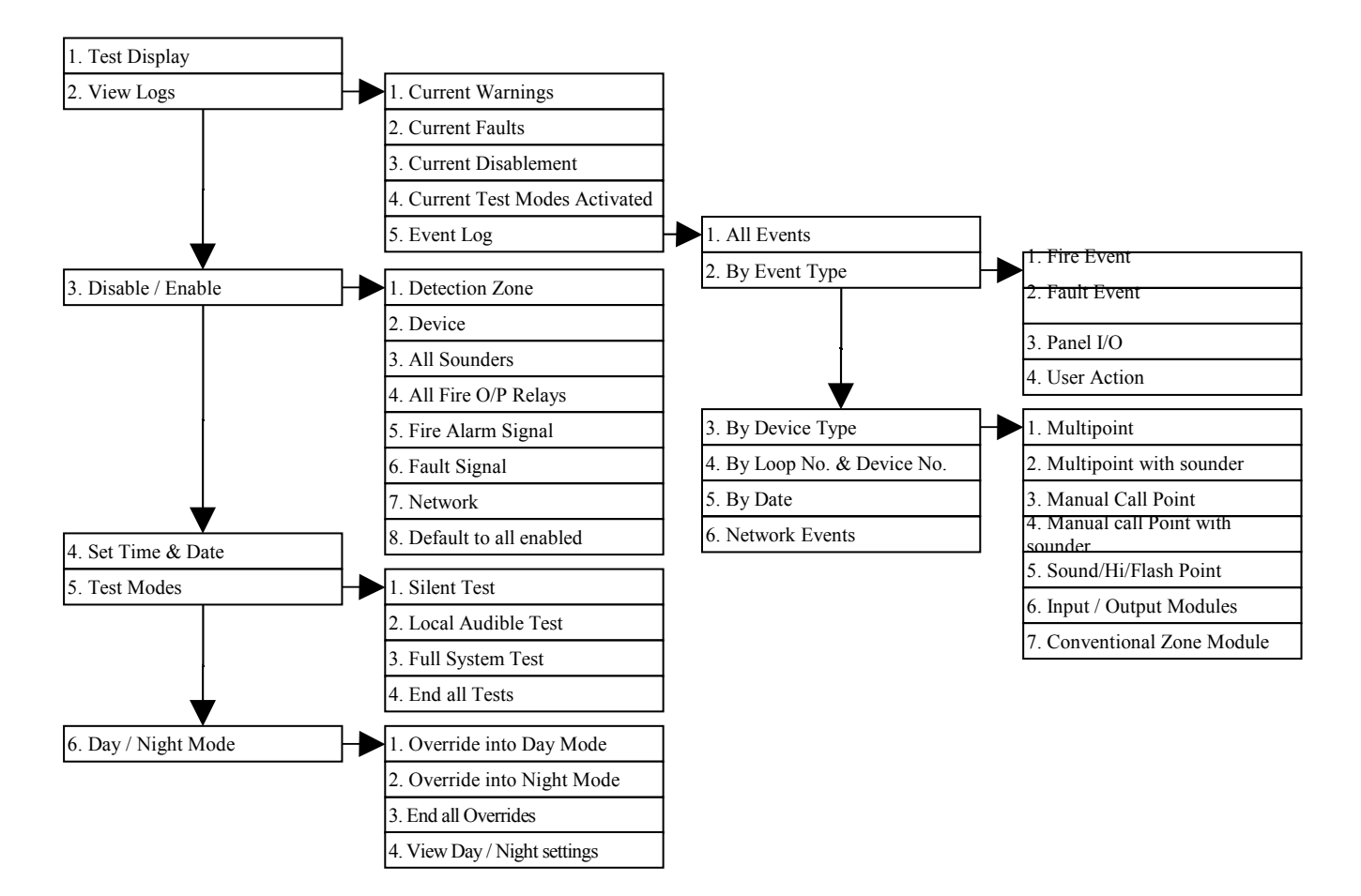

### **Test Display**

The Test Display function causes the panel LEDs to pulse, and the LCD screen to blacken, and the buzzer to sound in order to verify their correct operation.

### **View Logs: Current Warnings**

The Active Warnings Log will display any current warnings. These are displayed in text format and may be scrolled through by pressing the **UP** and **DOWN** keys.

### View Logs: Current faults

The Active Faults Log will display any current faults. These are displayed in text format and may be scrolled through by pressing the **UP** and **DOWN** keys.

#### View Logs: Current Disablement

The Active Disablement Log will display any current disablement. These are displayed in text format and may be scrolled through by pressing the **UP** and **DOWN** keys.

#### **View Logs: Current Tests**

The Active Tests Log will display any current disablement. These are displayed in text format and may be scrolled through by pressing the **UP** and **DOWN** keys.

#### View Logs: Event Log

The Event Log stores 1000 fire and fault events which may be displayed in entirety, or displayed by category. These are displayed in text format and may be scrolled through by pressing the **UP** and **DOWN** keys.

#### **Disable / Enable: Detection Zone**

This function allows the disablement or enablement of a detection-zone. Thus, all the input devices (Manual Call Points, detectors and inputs) within that detection-zone will be disabled. The control panel will indicate that disablements are present, a disablement event will be recorded to log, the device LED will still operate when activated and an event will be recorded to log, but no programmed actions will occur. The sounder within the device will still operate if triggered from elsewhere on the system.

### Disable / Enable: Device

This function allows the disablement or enablement of an individual device. The control panel will indicate that disablements are present, a disablement event will be recorded to log, the device LED will still operate when activated and an event will be recorded to log, but no programmed actions will occur. The sounder within the device will still operate if triggered from elsewhere on the system.

#### **Disable / Enable: All Sounders**

This function allows the global disablement or enablement of all the sounders on the system. The control panel will indicate that disablements are present and a disablement event will be recorded to log.

### **Disable / Enable: Fire Output Relays**

This function allows the global disablement or enablement of all the outputs on the system that are programmed for common or remote fire. The control panel will indicate that disablements are present and a disablement event will be recorded to log.

#### **Disable / Enable: Fire Alarm Signal**

This function allows the global disablement or enablement of all the outputs on the system that are programmed for Fire Alarm Signal transmission. The control panel will indicate that disablements are present and a disablement event will be recorded to log.

### Disable / Enable: Fault Signal

This function allows the global disablement or enablement of all the outputs on the system that are programmed for Fault Signal transmission. The control panel will indicate that disablements are present and a disablement event will be recorded to log.
#### Disable / Enable: Network

This function allows the disablement or enablement of programmed Network operation at that control panel. The transmission and / or the receipt of signals may be disabled as required. The control panel will indicate that disablements are present and a disablement event will be recorded to log.

#### Disable / Enable: Default to all enabled

This function enables any device / action that may have been disabled, and all programmed actions are reinstated. The control panel event log will indicate that all actions have been reinstated.

#### Set Time and Date

This allows the time and date to be adjusted. These settings will need to be re-entered after the complete removal of power, as the system will simply resume from the point that power was removed.

### Test Modes: Silent Test

The Silent Test function allows the selection of one or more detection-zones to operate in a 'silent one-man walk test mode'. On triggering a device the device LED operates and the event is recorded into the event log as a test activation, but the sounder does not sound and the control panel does not show an alarm. After approximately 5 seconds the system will reset the device, and another may be tested. The control panel event log will indicate that a test mode has been selected.

#### Test Modes: Local Audible Test

The Local Audible Test function allows the selection of one or more detection-zones to operate in a 'one-man walk test mode with local sound'. On triggering a device the device LED operates, the sounder within that device operates and the event is recorded into the event log as a test activation, but the control panel does not show an alarm. After approximately 5 seconds the system will reset the device, and another may be tested. The control panel event log will indicate that a test mode has been selected.

### Test Modes: Full System Test

The Full System Test function allows the entire system to operate in a simple one-man walk test mode. On triggering a device the device LED operates and the event is recorded into the event log, all the assigned sounders operate for 10 seconds and the control panel indicates an alarm. After approximately 10 second the system will reset the device, and another may be tested. The control panel event log will indicate that a test mode has been selected.

Please note, with the system test mode, only the sounders assigned to operate from that device will sound, and any delays will still be present. i.e., if a delay of 2 minutes is present, the system will have been reset before the sounders activate.

### **Test Modes: End all Tests**

This function ends any test routine that may have been activated, and all programmed actions are reinstated. The control panel event log will indicate that all actions have been reinstated.

### Day / Night Mode: Override into Day Mode

This function allows the user to override any pre-programmed Day / Night timing information and force the system into the less sensitive Day Mode. This will cause the buzzer to sound and a disablement to be written to log.

### Day / Night Mode: Override into Night Mode

This function allows the user to override any pre-programmed Day / Night timing information and force the system into the more sensitive Night Mode. This will cause the buzzer to sound and a disablement to be written to log.

### Day Night Mode: End all Overrides

This function ends any override on the Day / Night Mode, and all programmed actions are reinstated. The control panel event log will indicate that all actions have been reinstated

### Day Night Mode: View Day / Night Setting

This function allow the user to view the start and finish times for each day.

### Access Level 3 (Engineer): Controls Enabled LED flashing quickly

At Access Level 3 (Engineer), the main **Fire Alarm Controls** are enabled, and the following **System Controls** are accessible:

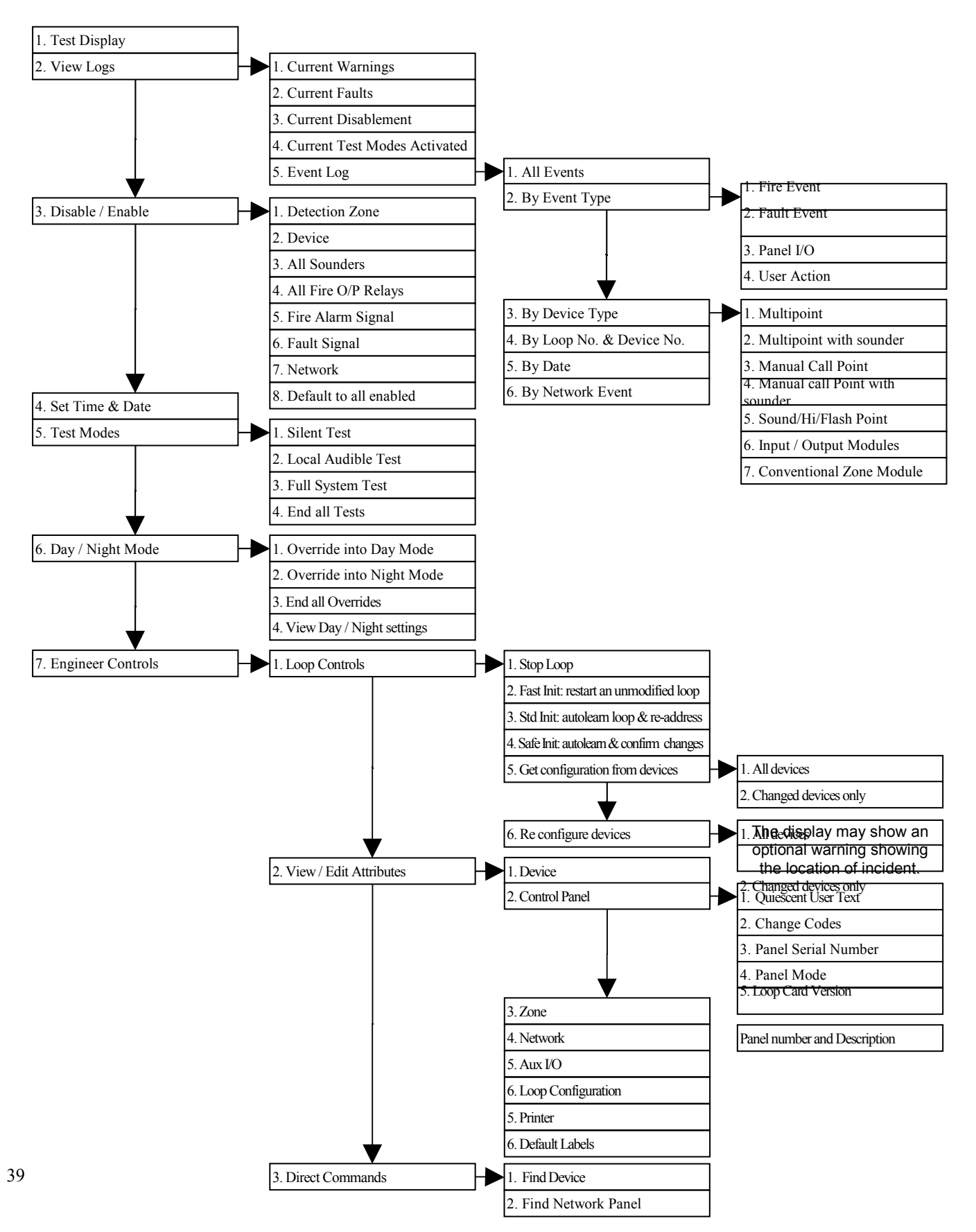

### **Test Display**

The Test Display function causes the panel LEDs to pulse, and the LCD screen to blacken, and the buzzer to sound in order to verify their correct operation.

### **View Logs: Current Warnings**

The Active Warnings Log will display any current warnings. These are displayed in text format and may be scrolled through by pressing the **UP** and **DOWN** keys.

#### **View Logs: Current faults**

The Active Faults Log will display any current faults. These are displayed in text format and may be scrolled through by pressing the **UP** and **DOWN** keys.

#### **View Logs: Current Disablement**

The Active Disablement Log will display any current disablement. These are displayed in text format and may be scrolled through by pressing the **UP** and **DOWN** keys.

#### **View Logs: Current Test Modes**

The Active Tests Log will display any current disablement. These are displayed in text format and may be scrolled through by pressing the **UP** and **DOWN** keys.

#### View Logs: Event Log

The Event Log stores 1000 fire and fault events which may be displayed in entirety, or displayed by category. These are displayed in text format and may be scrolled through by pressing the **UP** and **DOWN** keys.

#### **Disable / Enable: Detection Zone**

This function allows the disablement or enablement of a detection-zone. Thus, all the input devices (Manual Call Points, detectors and inputs) within that detection-zone will be disabled. The control panel will indicate that disablements are present, a disablement event will be recorded to log, the device LED will still operate when activated and an event will be recorded to log, but no programmed actions will occur. The sounder within the device will still operate if triggered from elsewhere on the system.

#### Disable / Enable: Device

This function allows the disablement or enablement of an individual device. The control panel will indicate that disablements are present, a disablement event will be recorded to log, the device LED will still operate when activated and an event will be recorded to log, but no programmed actions will occur. The sounder within the device will still operate if triggered from elsewhere on the system.

#### **Disable / Enable: All Sounders**

This function allows the global disablement or enablement of all the sounders on the system. The control panel will indicate that disablements are present and a disablement event will be recorded to log.

#### Disable / Enable: Fire O/P Relays

This function allows the global disablement or enablement of all the outputs on the system that are programmed for common or remote fire. The control panel will indicate that disablements are present and a disablement event will be recorded to log.

#### **Disable / Enable: Fire Alarm Signal**

This function allows the global disablement or enablement of all the outputs on the system that are programmed for Fire Alarm Signal transmission. The control panel will indicate that disablements are present and a disablement event will be recorded to log.

#### **Disable / Enable: Fault Signal**

This function allows the global disablement or enablement of all the outputs on the system that are programmed for Fault Signal transmission. The control panel will indicate that disablements are present and a disablement event will be recorded to log.

#### **Disable / Enable: Network**

This function allows the disablement or enablement of programmed Network operation at that control panel. The transmission and / or the receipt of signals may be disabled as required. The control panel will indicate that disablements are present and a disablement event will be recorded to log.

### Disable / Enable: Default to all enabled

This function enables any device / action that may have been disabled, and all programmed actions are reinstated. The control panel event log will indicate that all actions have been reinstated.

### Set Time and Date

This allows the time and date to be adjusted. These settings will need to be re-entered after the complete removal of power, as the system will simply resume from the point that power was removed.

#### **Test Modes: Silent Test**

The Silent Test function allows the selection of one or more detection-zones to operate in a 'silent one-man walk test mode'. On triggering a device the device LED operates and the event is recorded into the event log as a test activation, but the sounder does not sound and the control panel does not show an alarm. After approximately 5 seconds the system will reset the device, and another may be tested. The control panel event log will indicate that a test mode has been selected.

### **Test Modes: Local Audible Test**

The Local Audible Test function allows the selection of one or more detection-zones to operate in a 'one-man walk test mode with local sound'. On triggering a device the device LED operates, the sounder within that device operates and the event is recorded into the event log as a test activation, but the control panel does not show an alarm. After approximately 5 seconds the system will reset the device, and another may be tested. The control panel event log will indicate that a test mode has been selected.

#### Test Modes: Full System Test

The Full System Test function allows the entire system to operate in a simple one-man walk test mode. On triggering a device the device LED operates and the event is recorded into the event log, all the assigned sounders operate for 10 seconds and the control panel indicates an alarm. After approximately 10 second the system will reset the device, and another may be tested. The control panel event log will indicate that a test mode has been selected.

Please note, with the system test mode, only the sounders assigned to operate from that device will sound, and any delays will still be present. i.e., if a delay of 2 minutes is present, the system will have been reset before the sounders activate.

#### Test Modes: End all Tests

This function ends any test routine that may have been activated, and all programmed actions are reinstated. The control panel event log will indicate that all actions have been reinstated.

#### Day / Night Mode: Override into Day Mode

This function allows the user to override any pre-programmed Day / Night timing information and force the system into the less sensitive Day Mode. This will cause the buzzer to sound and a disablement to be written to log.

### Day / Night Mode: Override into Night Mode

This function allows the user to override any pre-programmed Day / Night timing information and force the system into the more sensitive Night Mode. This will cause the buzzer to sound and a disablement to be written to log.

#### Day Night Mode: End all Overrides

This function ends any override on the Day / Night Mode, and all programmed actions are reinstated. The control panel event log will indicate that all actions have been reinstated

### **Engineer Controls**

#### Loop Controls: Stop Loop

This function performs a complete shutdown of every device on the loop chosen. To avoid causing a processor crash it is important to stop the loop before removing power. If this occurs it will be manifest by random faults and stoppages during initialisation. To clear this problem, power the control panel down for approximately two minutes. On re-powering the system the crashed processor should reboot successfully.

### Loop Controls: Fast Init: restart an unmodified loop

This function may be termed Fast Initialisation, and is only suitable for use if the loop configuration has not been altered in any way.

### Loop Controls: Std Init: autolearn loop and re-address

This function instructs the control panel to perform its addressable circuit initialisation, or auto learn of the loop devices. Previous loop map data is overwritten, so only perform this function on new systems where a complete configuration reprogram will be completed. It starts this process from Circuit End 1 and collects data on device type, position & serial number, and allocates a Device Address.

### Loop Controls: Safe Init: autolearn and confirm changes

This function instructs the control panel to perform its addressable circuit initialisation, comparing the loop data found with that programmed into the system configuration. If any anomaly is found, the display will prompt the user with data on the previous and the current device in order to allow evaluation of the findings. The following prompts will also be given to enable the user to rectify the position:

Add New Device Delete Unwanted Device Swap Device for New Retry Initialisation from the previous point

Previous loop map data is then updated for the new configuration.

### Loop Controls: Get configuration from devices

The control panel processor memory holds all the system configuration and programming details. Certain aspects such as device description, zoning and 'cause & effect' are operated from that point. However, whilst individual device attributes such as smoke mode, heat mode, sound pattern and volume are stored in the control panel, they need to be stored in the processor memory within the device to be operational. The get configuration command collects the configuration from the loop devices to be stored at the control panel.

Note that the system should always be re-configured after a PC download from Zeta OSP, and then the system should be reset using the 'reset' button. If this is not carried out the system may give a Configuration Data Error fault.

### Loop Controls: Reconfigure devices

The control panel processor memory holds all the system configuration and programming details. Certain aspects such as device description, zoning and 'cause & effect' are operated from that point. However, whilst individual device attributes such as smoke mode, heat mode, sound pattern and volume are stored in the control panel, they need to be stored in the processor memory within the device to be operational. This is carried out with the reconfigure command, which sends out all the relevant data to the loop devices.

Note that the system should always be re-configured after a PC download from Zeta OSP, and then the system should be reset using the 'reset' button. If this is not carried out the system may give a Configuration Data Error fault.

#### View / Edit Attributes: Device

This function allows the user to view, and edit if required, the attributes for each loop device. These attributes include the device type, serial number, address, zone, description, input, output, detection and alarm information. You may also read the optical and heat standing levels for Multipoint detectors. If changes are made, the individual device may be reconfigured to save the longer task of reconfiguring all devices on that loop.

### View / Edit Attributes: Zone

This function allows the user to view, and edit if required, the attributes for each zone. These attributes include the description, and alarm confirmation information.

### View / Edit Attributes: Control Panel

This function allows the user to view, and edit if required, the attributes for the control panel. These attributes include the quiescent-display text, inputs, outputs, codes, and timing information. You may also read the control panel serial number and software version.

### View / Edit Attributes: Network

This function allows the user to view, and edit if required, the attributes for the system network programming. These attributes include response and transmission of network information (for fire, fault, control and technical events), control panel network connections, network ID and Description.

#### View / Edit Attributes: Auxiliary I/O

This function allows the user to view and edit the attributes of the auxiliary inputs and outputs connected to the system.

### View / Edit Attributes: Loop Configuration

This function allows the user to view the loop devices programmed and compare with the loop devices present.

#### View / Edit Attributes: Printer

This function allows the user to switch the printer on and off, to view or edit the configuration and to print current reports.

### View / Edit Attributes: Default Labels

This function allows the user reset all the text labels programmed into the system.

### **Direct Commands: Find Device**

This function allows the user to switch on the LED and sounder (if they are present) at any device on the loop in order to aid in locating its position.

Next, previous and quit options allow the adjacent devices to be located, and the test to be ended.

#### **Direct Commands: Find Network Panel**

This function allows the user to locate a control panel connected to the network.

## Alarm Confirmation Technology

Alarm Confirmation Technology (ACT) is the process whereby a smoke detector may be configured to issue a localised warning in specific regions, prior to sounding a general alarm. This is generally of great benefit in dwelling areas where smoke, steam or cooking fumes may trigger a Multipoint detector.

The following drawing demonstrates some of the possibilities:

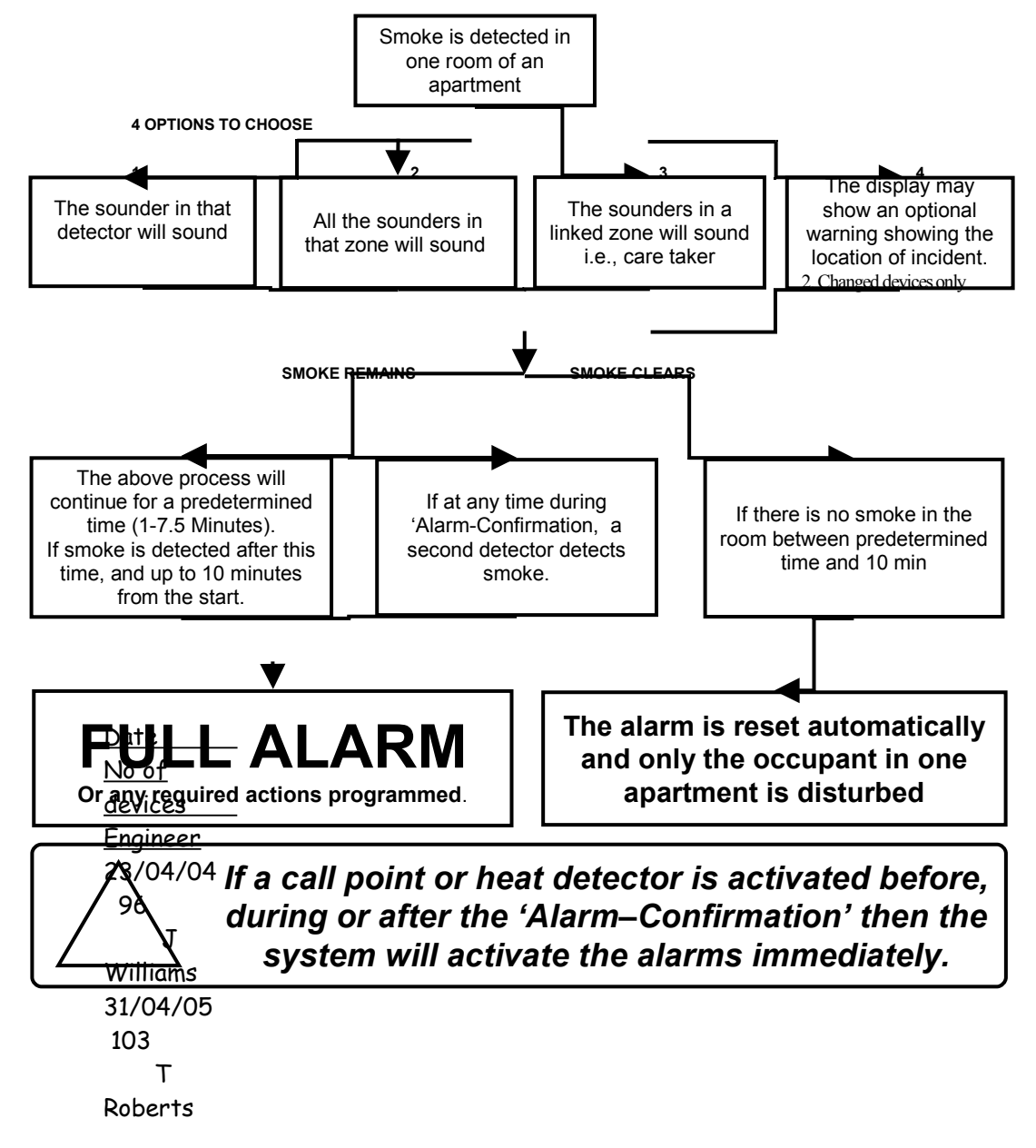

This function affects the smoke detector only, and operates before the control panel enters the Fire state. Thus, the system 'Cause & Effect' does not need to be adjusted, as **Alarm Confirmation takes place before the programmed Cause & Effect sequence is reached**.

In order to activate this function, install the devices as normal and refer to the Zeta OSP Programming Manual for further details. These functions require the use of a PC and it is not possible to use them without.

## Alarm Confirmation Delay

# The Alarm Confirmation Delay timer allows an automatic reset of an unconfirmed alarm from a smoke detector.

When a smoke detector using Alarm Confirmation is activated, the sounder within that device (or all the sounders in the zone) will activate with the sound pattern selected for Alarm Stage 1 (Alarm Confirmation). This warning sound may also be copied to any additional zone, and may also be displayed on the control panel if required.

At the end of the Alarm Confirmation Delay time the system will check the detector again to see if the activation has cleared. If so then the device will reset and no further action need be taken.

The sounder operates during the chosen Alarm Confirmation Delay time, and stops for the final 20 seconds, during which time the device is reset to check for further smoke presence.

During the Alarm Confirmation Delay, the activation of an additional smoke detector into **Alarm Confirmation** will cause the delay time to cease and an instant alarm to be generated.

If, however, the detector is still in alarm then the entire system will go into alarm, operating all the sounders programmed in the Cause & Effect area.

For a further time period (10 min minus Alarm Confirmation Delay), the activation of the smoke detector will cause an immediate alarm (depending on the programming of the system Cause & Effect).

The activation of any Heat detector (even in the same device as the smoke detector in Alarm Confirmation) generates an immediate alarm (depending on the programming of the system Cause & Effect).

### Selecting the Devices

Any smoke detectors which are to utilise **Alarm Confirmation** must be selected using the ZetaNET OSP programming software. Smoke detectors not selected will operate in a standard manner (depending on the programming of the system **Cause & Effect**).

An **Alarm Stage 1 (Alarm Confirmation)** sound pattern must also be selected, and this may be set to a different sound pattern to that chosen in **Alarm Stage 3 (Evacuate)** in order to provide and audible difference between alarm stages.

The activation of any smoke detector set for Alarm Confirmation causes the sounder within that device only to operate (or across the entire zone if required), but no indication shows on the control panel. This warning sound may also be copied to any additional zone, and may also be displayed on the control panel if required.

The activation of any Heat detector (even in the same device as the smoke detector in Alarm Confirmation) generates an immediate alarm (depending on the programming of the system Cause & Effect).

### **Commissioning**

## Installation 1<sup>st</sup> Stage

The installer needs to install the system wiring in the form of 2-core and earth/screen loops returning to the control panel. Addressable spur circuits may be installed from a Multipoint detector covering up to one zone using the **Spur +ve** & **Spur –ve** terminals.

The cabling should be 2-core 1.5mm<sup>2</sup>, screened and fire resistant. We recommend against the use of a 4 core cable as a loop feed and return, due to the possibility of data corruption.

The loop should be left as a complete loop with no devices connected, and must be tested and documented for conductor continuity and for insulation integrity, with a high voltage tester (using the shorting links provided within each base to provide continuity in the positive core), as required for general electrical installations.

The control panel back box should be mounted, with the mains supply tested, connected and isolated at the un-switched fused spur, ready for the commissioning engineer.

The installer needs to provide a set of **As-Wired** drawings, completed **configuration sheets** and proof of **loop continuity and insulation test readings** etc., to enable commissioning to proceed. This information is essential for commissioning and programming to proceed, and may be entered onto the forms provided at the rear of the manual.

# Installation 2<sup>nd</sup> Stage

Once the commissioning engineer is satisfied with the continuity / integrity of the loop, the devices may be installed, noting the serial numbers for each device on the configuration sheets.

**NB***I* Ensure that the next section, 'Initialisation', is read and understood before the devices are installed.

### Initialisation

The addressable device loops may now be initialised. This is when the control panel interrogates the loops one device at a time, for type, serial number and position, before allocating a loop address number. Initialisation is carried out from the control panel keypad by utilising one of the three loop initialisation commands located within the Access Level 3 (Engineer) menu.

Install one device (and note its serial number as normal), as near to the control panel as possible and initialise the system. If initialisation fails the problem may be tracked quickly, and if needs be the device is easily removed to facilitate further high voltage testing. If the device appears to be at fault then try another Electronics Module and reinitialise. If this has no effect, then check terminations carefully and inspect the connector carefully for damage. Further to this a common fault on installations utilising existing cabling is the omission to remove old incompatible devices. Once the system is initialised and happy with its single device then proceed as below.

Add the rest of the devices in batches of 10-25, initialising each time to prove correct operation. If a fault is found, or initialisation fails, then the relevant batch of devices may be partially removed and added in smaller numbers until the problem is tracked.

Note: There is no need directly to initialise in sections in this manner, but we recommend this method as good engineering practice, in order to provide a controlled process of building up the system in sections.

The system can only indicate faults present when the loop is fully initialised. If the initialisation fails then you will need to find faults manually. You may run the initialisation backwards by reversing the loop connections, or one ended by removing one end of the loop. You may also use the ZetaOSP software to identify which devices have been found and initialised. Noting how far the device count on the control panel screen reached will indicate many faults, such as open or short circuit. Further more the sounders may be operated from the control panel to indicate which devices are operational, or the LEDs may be switched on using the Zeta Diagnostic software.

### Commissioning

Commissioning the ZetaNET system involves programming and testing the system.

Whilst the software may be pre-configured before arriving at site if required (from the **as-wired** drawings and the configuration sheets), it is generally simpler and quicker if the site configuration is uploaded and altered directly whilst still on site, as the system will have found much of its configuration upon initialisation.

If the configuration is written before upload from the control panel, then the software is termed a 'New file', and does not contain the entire loop information required (which the control panel acquires on initialisation). This may then be merged on site to give a full configuration file termed an 'Old file'.

A comparison of serial numbers between the drawings/config sheets and the OSP upload is always recommended to prove the actual device order as opposed to the assumed device order.

Normally, commissioning will take place as follows:

- 1. Initialise the addressable device loops.
- 2. Upload the configuration from the control panel to the PC with ZetaNET OSP.
- 3. Check that the addressable device serial numbers are in the positions on the loops that were expected, amend the configuration to suit the site and check it carefully.
- 4. Download the configuration from the PC to the control panel.
- 5. Start or initialise the loops.
- 6. Reconfigure the addressable devices with the Reconfigure command at Access Level 3 (Engineer).
- 7. Reset the system
- 8. Test for correct operation.

When the system is correctly programmed it must be tested for correct operation. It is important to remember that a Point Test mode is a service tool and not a commissioning tool, as the complete 'cause and effect' of the system is not tested.

The Full System Test function allows the control panel to be completely activated as normal, before the control panel automatically silences and resets the system. However it is recommended that a new system is commissioned live, with all sounders active in order to prove correct operation of every device whenever a system is programmed in any other way than a simple 'One off, all off' configuration.

It is essential that every device is tested in every selected mode of operation, and that all programmed actions are observed for correct operation. This includes the smoke testing of smoke detectors, heat testing of heat detectors, testing of Manual Call Points, testing of all inputs, testing of all sounders and outputs, and fault testing of detectors by head removal.

We also recommend that all devices, which are set to 'heat only', are tested for smoke operation, to ensure that the smoke detection has been correctly disabled.

### **Configuration Example**

From your 'As-Wired' drawings device addresses can be assigned, starting from circuit end 1, with spurs being allocated at the end.

From this the device attributes may be filled out on the configuration sheets, as shown in the following example.;

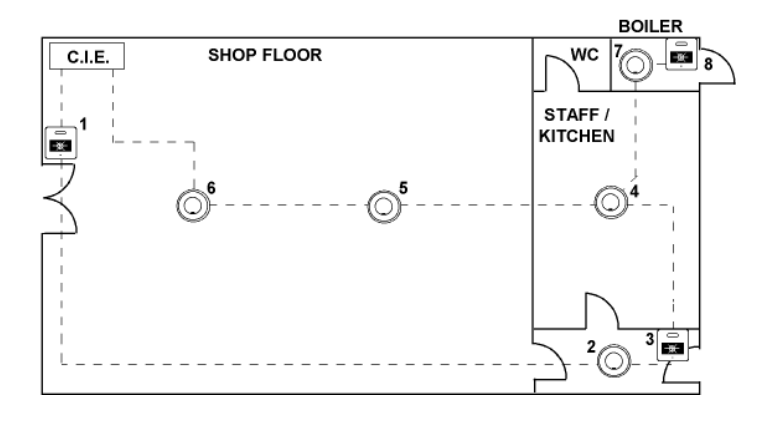

| Control Panel No.: 01   Description: West Wing |       |                                           |                     | Loop No.: 1<br>Description: Ground Floor |               |              |                 |  |  |
|------------------------------------------------|-------|-------------------------------------------|---------------------|------------------------------------------|---------------|--------------|-----------------|--|--|
| DEVICE SERIAL DE<br>ADDRESS NUMBER CH          |       | DEVICE DESCRIPTION (24<br>CHARACTERS MAX) | ZONE DEVICE<br>TYPE |                                          | SMOKE<br>MODE | HEAT<br>MODE | ALARM<br>CONF'N |  |  |
| 1                                              | 212   | Shop Floor: Main Entrance                 | 1                   | МСР                                      | -             | -            | -               |  |  |
| 2                                              | 30960 | Staff Area: Rear Lobby                    | 1                   | MPwS                                     | SM2           | HM2          | -               |  |  |
| 3                                              | 213   | Staff Area: Rear Exit                     | 1                   | МСР                                      | -             | -            | -               |  |  |
| 4                                              | 30962 | Staff Area: Kitchen                       | 1                   | MPwS                                     | SM0           | HM2          | -               |  |  |
| 5                                              | 30963 | Shop Floor: Rear                          | 1                   | MP                                       | SM2           | HM2          | -               |  |  |
| 6                                              | 30961 | Shop Floor: Front                         | 1                   | MPwS                                     | SM2           | HM2          | -               |  |  |
| 7                                              | 30959 | Boiler Room                               | 2                   | MPwS                                     | SM0           | НМ3          | _               |  |  |
| 8                                              | 214   | Boiler Room                               | 2                   | MCP                                      | -             | -            | _               |  |  |

These details may then be entered into the ZetaNET OSP programming software in order to program the operation of the system.

# End User Training.

A Fire Alarm System is of little use if the end user and/or the responsible persons who will be present in the building do not know how to operate and respond to the system. It is therefore essential that commissioning includes training for the users of the system and responsible persons.

User instructions and a Zone Chart should be left adjacent to the control panel. As access to the system must be controlled by responsible persons, it would be unusual to display the access codes on this notice. These codes must however be available for the responsible persons, so ensure that they are notified correctly.

The ZetaNET User Guide should be explained and left with the responsible person on site, for storage in an accessible and known location, in order that the responsible person and the service engineer may keep information records up to date.

### **Good Practice**

The following suggestions are good practice if carried out during commissioning, and may help avoid common problems at a later date. The GLT Exports Ltd Technical Support department may be unable to assist if the information is unavailable, and the guidelines not followed.

### Number of Devices

Make a clear note in the control panel back box in a conspicuous position of the number of devices on the system.

In the event of any future visits to site it will be clear how many devices are expected if the system is initialised. Without knowing this it is not possible to be sure that all devices have initialised correctly, ie.,

| Date     | No of devices | Engineer   |
|----------|---------------|------------|
| 23/04/04 | 96            | J Williams |
| 31/04/05 | 103           | T Roberts  |

### Label the Loop Ends

Make a clear note on the Loop cables adjacent to the terminal block to show LOOP END 1 and LOOP END 2.

Thus, if the addressable device loop is reversed for any reason it will be plainly visible from the labels.

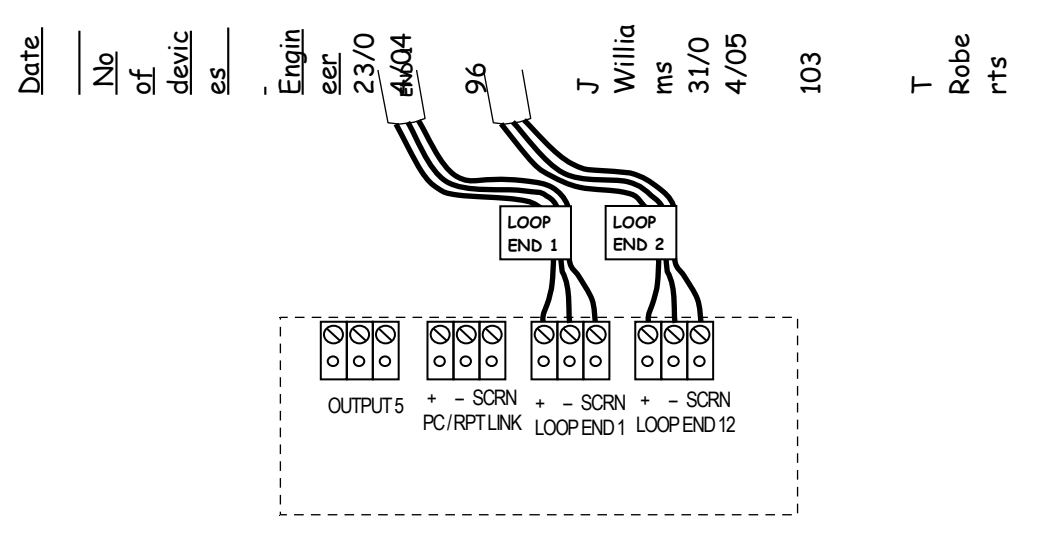

### Note the Loop Readings

Make a clear note in the control panel back box of the loop continuity and insulation resistance readings, including those for the screen and mains earth.

These are then available for fault finding at a later date, ie.,

| Date     | +/+  | -/-  | Scr/Scr | +/-          | +/Scr | -/Scr | Earth/Scr | Engineer   |
|----------|------|------|---------|--------------|-------|-------|-----------|------------|
| 23/04/04 | 9.7  | 9.6  | 6.3     | 0.9 <b>M</b> | 0.9M  | 0.8M  | 1.2M      | J Williams |
| 31/04/05 | 10.3 | 10.2 | 6.4     | 0.9M         | 0.9M  | 0.8M  | 1.2M      | T Roberts  |

# **Configuration Printout and Drawings**

Make a **Text Report** printout of the system configuration from Zeta OSP and store it safely on site along with an up to date site plan marked with devices, serial numbers and wiring order.

If any return visits are necessary all the relevant information on the system will be available without having to carry out an Upload of data to the PC. This includes address, serial number, device configuration and zonal configuration data.

### **Initialisation**

### Loop Connections

The schematic below shows a simplified site connection drawing to illustrate how each core of the circuit is connected. The following fault scenarios are shown in detail to help gain an understanding of the procedure to find them.

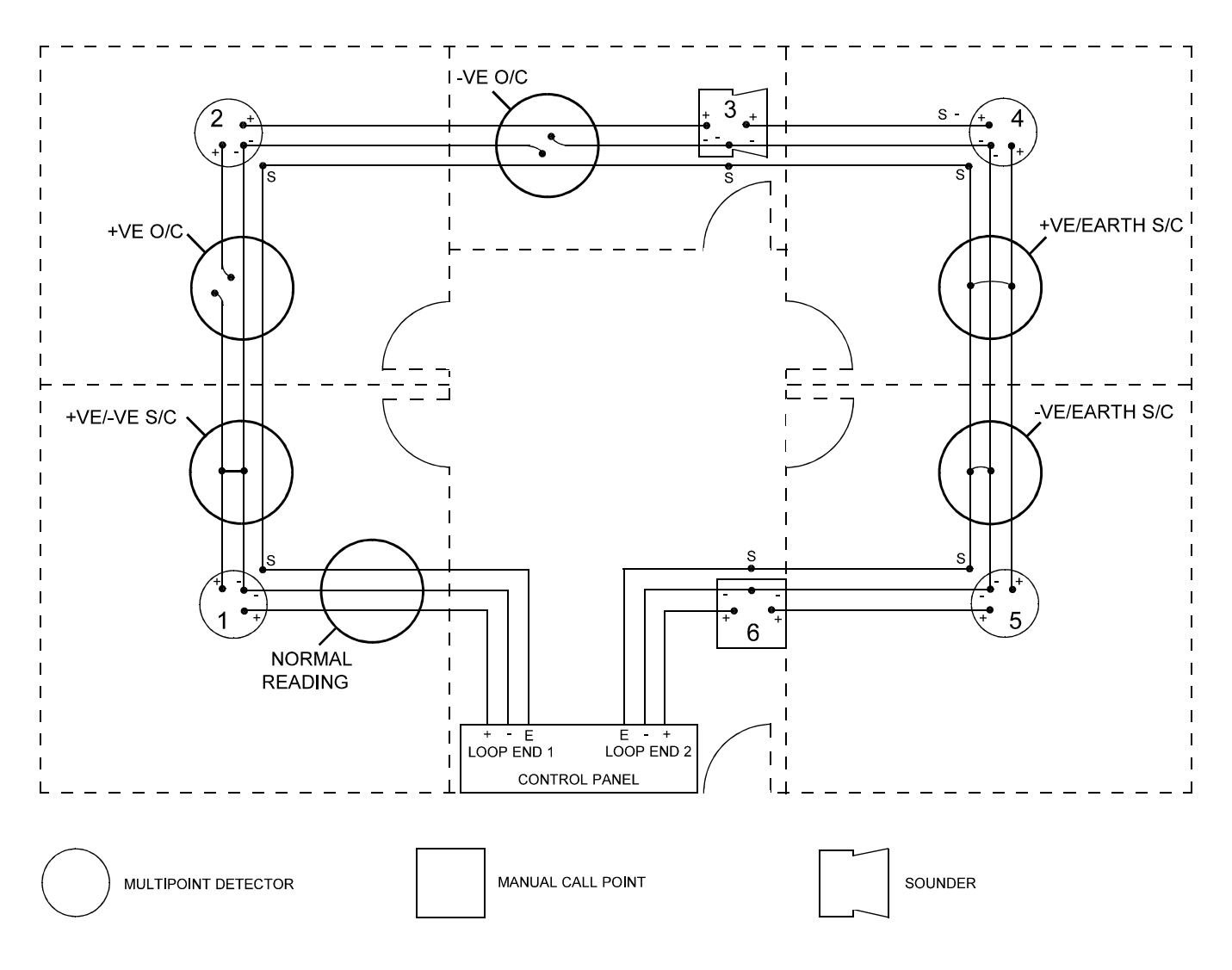

### Normal Readings

Ensure that your addressable device loop has the correct continuity and insulation integrity. With an electronic test meter there should be a continuity reading of approximately 1.1 ohms per 100m of 1.5mm<sup>2</sup> cable, and at least 1M ohm insulation resistance between cores.

With the loop stopped and the loop connector block removed from the control panel, measure the continuity between **Loop End 1 –ve** and **Loop End 2 –ve**. There should be a maximum resistance of approximately 35 ohm, equating to approximately 1.1 ohms per 100 meter.

Likewise measure the continuity between Loop End 1 Screen and Loop End 2 Screen. There should be a maximum resistance of approximately 30 ohm, and this reading will normally be slightly lower than that of

the **Loop –ve** continuity, due to the greater surface area of the screen. Screen integrity is of critical importance.

A measurement of the continuity between **Loop End 1 +ve** and **Loop End 2 +ve** should show a very high resistance, as the isolator within each device only provides continuity when energised by the control panel.

Measuring the insulation resistance between the **Loop –ve** and the **Loop Screen** should show a very high resistance of at least 1M ohm between cores. Remember that a low voltage electronic test meter should be used, and its accuracy is likely to be low when measuring high resistances, but this will give enough information to show insulation integrity.

Do not use a high voltage insulation test meter whilst any devices or the control panel are connected as they may suffer damage.

### Initialisation

When the Control panel is powered up the following LEDs will be continuously on, and the addressable device loop must be initialised at Access Level 3 (Engineer).

DISABLED and LOOP DISABLED

During initialisation the following screen will be displayed.

| STAN | STANDARD INITIALISATION |     |              |          |              |          |              |  |  |
|------|-------------------------|-----|--------------|----------|--------------|----------|--------------|--|--|
| Loop | Loop                    | Loo | p Dev        | Spur Dev |              | Init     |              |  |  |
|      | Card                    |     | nit          | Init     |              | Complete |              |  |  |
| 1    | ON                      | 23  | $\checkmark$ | 3        | $\checkmark$ | 26       | $\checkmark$ |  |  |
|      |                         |     |              |          | 26           |          |              |  |  |
| 2    | ON                      | 45  | $\checkmark$ | 0        | Х            | 45       | Х            |  |  |
|      |                         |     |              |          | 45           |          |              |  |  |
| 3    | NO                      | 0   |              | 0        |              | 0        |              |  |  |
|      |                         |     |              |          |              |          |              |  |  |
| 4    | OFF                     | 0   | 0            |          |              | 0        |              |  |  |
|      |                         |     |              |          |              |          |              |  |  |

The Loop Card status will be as follows:

- ON Loop card assigned and present
- NO Loop card assigned and missing
- OFF Loop card unassigned

The number shown under **Loop Dev Init** gives a count of the number of devices initialised on the loop. If the loop is found to be complete this is followed by a tick, whereas if the loop is found to be incomplete this is followed by a cross.

The number shown under **Spur Dev Init** gives a count of the number of devices initialised which are located on spur circuits. Once all possible devices have been checked for spur connections this will be followed by a tick. The number under the tick shows the address of the device which has just been checked.

The number shown under **Init Complete** gives a count of the total number of devices initialise on the system. If initialisation is completed correctly this is followed by a tick, whereas if there is any failure I initialisation this is followed by a cross.

In normal initialisation conditions the control panel will start from Loop end 1, find, interrogate and address each device on the loop one at a time.

When the second end of the loop is reached the control panel will display one of the following messages to indicate whether or not a complete loop was found. Finally the control panel will investigate any spur connections from Multipoint detectors and initialise any devices located there.

When all possible devices have been initialised the control panel will indicate either that initialisation is complete or not, and the number of devices found

The following LEDs will be extinguished (as long as no other faults exist).

DISABLED OO and OLOOP FAULT/DISABLE

Or:

The following LEDs will remain on:

DISABLED OO and OLOOP FAULT/DISABLE

### Initialisation Faults

Loop +ve to -ve Short Circuit Loop +ve Open Circuit

If the system faces a **Loop +ve to -ve short circuit**, or a **Loop +ve open circuit** during initialisation, the initialisation will fail at that point and a message of **Loop not complete** will be displayed.

All devices up to that point will be operational, but devices beyond will not be active, as the control panel will not initialise from Loop End 2 as it becomes very difficult to understand fully where the problem lies. The system will initialise any devices connected to the spur circuits of devices prior to the short circuit problem.

The active faults list in Access level 2B (Supervisor) and Access Level 3 (Engineer) and will display messages accordingly. These messages need to be viewed together as a complete set. The control panel cannot determine the location of a short circuit, so a short circuit message will be followed by the location of the open circuit which is created when the isolator in that device responds to the short circuit.

Eg., Loop s/c and Loop o/c at device 'X'

Thus in the **Loop +ve to –ve short circuit** example shown previously, the initialisation will reach device 1 and fail thereafter. Thus the problem is after that point.

An investigation of the next device (device2) will determine if a correct loop voltage of approximately 40V DC has reached that point. If this has happened then the problem lies in either the connections at that point (device 2) or a faulty electronics module (device 2).

If the correct loop voltage of approximately 40V DC is not present at the next device (device 2) then stop the loop and investigate the device before (device 1). The problem may be due to an incorrect connection, a cable fault or a faulty electronics module.

If it is suspected that a device electronics module is faulty then try linking that device out (link the +ve cores together) and reinitialising the loop. If the initialisation then passes that point the device may be replaced. It is not advisable to leave a system with a device missing (positive cores linked together) in this way as all future points will be displaced.

### Loop –ve Open Circuit

If the system faces a **Loop –ve open circuit** during initialisation, the initialisation will not fail at that point, but continue as normal to the end of the loop. All devices will be operational (as long as no other faults exist).

A message of **Addressable circuit:** -ve open circuit will be displayed, but the control panel cannot detect where the open circuit fault is located.

In order to locate the fault position, stop the loop, disconnect Loop end 2 and reinitialise the system. The initialisation will fail at that point and a message of **Loop not complete** will be displayed.

Thus in the **Loop –ve open circuit** example shown above, the initialisation will reach device 2 and fail there. Thus the problem is after that point.

An investigation of the next device (device 3) will determine if a correct loop voltage of approximately 40V DC has reached that point. If this has happened then the problem lies in either the connections at that point (device 3) or a faulty electronics module (device 3).

If the correct loop voltage of approximately 40V DC is not present at the next device (device 3) then stop the loop and investigate the device before (device 2). The problem may be incorrect connection, a cable fault or a faulty electronics module.

If it is suspected that a device electronics module is faulty then try linking that device out (link the +ve cores together) and reinitialising the loop. If the initialisation then passes that point the device may be replaced. If the initialisation then passes that point the device may be replaced. It is not advisable to leave a system with a device missing (positive cores linked together) in this way as all future points will be displaced.

### **Device Faults**

If the system detects a **device fault or fire activation** during initialisation, the initialisation will not fail at that point. All devices will be operational (as long as no other faults exist).

However, the system can only ignore a certain amount of fire or fault data until initialisation is complete, and beyond certain limits initialisation will fail and the various fault or fire activations will be displayed.

In either case, the event generated should be dealt with before the loop is reinitialised.

Firstly, investigate and rectify any Fire activations which are displayed. These may vary from Manual Call Points which have not been reset, to Multipoint detectors which are contaminated.

Secondly, investigate and rectify any fault conditions which are displayed. These may vary from 'Input open circuit', to a Multipoint detector with it optical chamber loose (indicating signal low).

The system may then be reinitialised and commissioned as required.

### Earth Faults

### General

If the control panel detects a short circuit to earth/screen from one of its supply rails (either 0v or +ve) an **Earth Fault** will be displayed.

Remove the circuit cables connected to the control panel one at a time and reset the system. When the circuit with the earth fault is disconnected, the earth fault will clear within approximately 30 seconds of being reset.

Note that some computers will generate an earth fault at the control panel, depending on their transformer configuration.

A short circuit (low resistance: expected to be less than 5KR) may be identified and tracked with an electronic test meter between either the positive core or the negative core and the screen of that circuit.

It is not possible to override the earth fault monitoring as it is important for correct system operation.

If it is shown that the earth fault is on the addressable device loop, then disconnect it from the control panel and investigate it with and electronic test meter.

### Loop -ve to Earth

If the fault is a **short circuit from earth/screen to loop –ve** then it will be easily identified and rectified with an electronic test meter.

An investigation of the resistance reading between loop –ve and earth/screen at the control panel for each end of the addressable device circuit should give a good indication of the location of the short circuit.

Eg, if the resistance reading at Loop end 1 were 9 ohm, and at Loop end 2 were 3 ohm then it may be estimated that the short circuit lay approximately  $9/(3+9) = \frac{3}{4}$  of the way round the addressable device circuit from Loop end 1. Investigating that area, and introducing a split to the Loop –ve as required, will allow it to be tracked and rectified.

### Loop +ve to Earth

If the fault is a **short circuit from earth/screen to loop +ve** then it will only be identified with an electronic test meter at that individual length of cable due to the inbuilt short circuit isolators in each device.

To locate this manner of fault, split the +ve core of the loop at approximately a half way point on the loop, then reinitialise with only Loop End 1 connected to the control panel.

Even though the initialisation will fail due to the enforced open circuit, the earth fault will only be indicated if it is located within the section of the cable which was initialised. The split may then be reinstated in another position and the process continued, until the section of the system suspected of containing the earth fault is small enough to allow each portion of cable to be individually tested with an electronic test meter.

## General Fault Finding

### **Common Faults**

In the event that inexplicable or random faults continue after any obvious indication has been dealt with, take the following steps.

- 1. Verify that the addressable device loop cable readings are suitable. Take particular note of the screen resistance and rectify any faults found. Ensure also that there is no connection from the screen to earth in the building other than at the relevant terminals at the control panel.
- 2. Ensure the correct number of devices has been initialised by checking at Access Level 3 (Engineer) for the number of devices found on the last initialisation, and compare that with the number of devices programmed onto the system.
- 3. Ensure that Loop End 1 and Loop End 2 are connected correctly and not running in reverse.
- 4. Reconfigure the addressable devices using the reconfigure prompt at Access Level 3 (Engineer), then reset the system and test it.
- 5. Check all devices for loose connections, broken copper connecting strips in the connector, broken connector bodies.

### Intermittent and Recurring Faults

### 1. Smoke Sensor Failed – Signal High

Ensure that the correct device is being investigated by comparing its description with the device address, and / or the serial number.

Ensure that the Optical Chamber is clean, if not then replace it with a new one and allow it to re-calibrate. See the sections on Self Calibration and Replacing Contaminated Optical Chambers for further details.

If the problem still exists consider changing the electronics module.

### 2. Loop Open Circuit

If random or recurrent Loop O/C faults are reported then check the entire system for the following:

Loose connections. Ensure all terminals are reasonably tight.

**Broken Connectors.** If the terminal is over-tightened the main body of the connector may become broken, causing an intermittent open circuit.

**Broken or missing copper connecting strips.** The connection from the connector body to the pin which links to the detector is made by the copper connecting strip which may be seen entering the connector with the cable. Ensure that these are not broken off or bent out of place as this will cause an intermittent open circuit.

**Broken cables.** Ensure that the cables are not snapped off before they enter the connector.

A cable may seem to be connected, but not actually make a contact.

**Trapped insulation.** Ensure that the cable insulation is not trapped in the connector, stopping it from making a connection.

The entire system should be carefully checked for the above, as a cumulative effect may take place if a number if high resistance connections are present, causing random reporting of the location of the problem.

### 3. Device(s) Lost.

If no obvious causes are apparent then replace the device.

# Summary of Faults

Listed below is a selection of the messages which may be displayed

|     | MESSAGE                     | PROMPT                                               | DESCRIPTION                                                                                                    |
|-----|-----------------------------|------------------------------------------------------|----------------------------------------------------------------------------------------------------|
| 1.  | Alarms silenced             |                                                      | The <b>SILENCE ALARMS</b> button has been pressed whilst the sounders were operating, and they have been silenced.                                                                                                    |
| 2.  | Alarms sounded              |                                                      | The <b>SOUND ALARMS</b> button has been pressed whilst the sounders were not operating, and they have been activated.                                                                                                    |
| 3.  | AUX input in alarm          | Clear the input before resetting the panel           | The auxiliary input at a detector or a Loop powered I/O module is in the alarm state. Reset the triggering input to that device before resetting the control panel.                                                                                                    |
| 4.  | AUX input open<br>circuit   | Investigate the input for open circuit               | An auxiliary input at a detector or a Loop powered I/O module is in the open circuit state. Check that the 3k3 EOL resistor in fitted, or that the EOL switch is turned on, but not both. Check also that all cables are correctly connected and that the circuit is complete.                                                  |
|     |                             |                                                      | Note. Even if the auxiliary I/O is set to its output state, it still monitors its input circuit for EOL, and this is still reported as relating to the AUX input.                                                                                                    |
| 5.  | AUX input short<br>circuit  | Investigate the input for short circuit              | An auxiliary input at a detector or a Loop powered I/O module is in the short circuit state. Check that the 3k3 EOL resistor in fitted, or that the EOL switch is turned on, but not both. Check also that all cables are correctly connected and that the circuit is complete and not presenting a short circuit to the input. |
|     |                             |                                                      | Note. Even if the auxiliary I/O is set to its output state, it still monitors its input circuit for EOL, and this is still reported as relating to the AUX input.                                                                                                    |
| 6.  | AUX I/O input active        | Clear the input before resetting the panel           | The auxiliary input at a detector or a Loop powered I/O module is in the alarm state. Reset the triggering input to that device before resetting the control panel.                                                                                                    |
| 7.  | AUX output short<br>circuit | Investigate the output for short circuit             | An auxiliary input at a detector or a Loop powered I/O module is in the short circuit state. Check that the 3k3 EOL resistor in fitted, or that the EOL switch is turned on, but not both. Check also that all cables are correctly connected and that the circuit is complete and not presenting a short circuit to the input. |
|     |                             |                                                      | Note. Even if the auxiliary I/O is set to its output state, it still monitors its input circuit for EOL, and this is still reported as relating to the AUX input.                                                                                                    |
| 8.  | Battery charger<br>failed   | Investigate the batteries and charger                | A fault has been detected in the battery charger circuitry. Ensure that the battery connections are making a good connection and that the fuse is securely clamped. If possible check the batteries with an intelligent battery tester, or replace them with a new set to see if the fault clears.                              |
| 9.  | Battery failed              | Investigate the batteries and fuse                   | A fault has been detected in the standby batteries. Ensure that the battery connections are making a good connection and that the fuse is securely clamped. If possible check the batteries with an intelligent battery tester, or replace them with a new set to see if the fault clears.                                      |
| 10. | Battery restored            |                                                      | A fault detected in the standby batteries has been cleared.                                                                                                    |
| 11. | Configuration Data<br>Error | Ensure all data is<br>programmed and<br>reconfigured | The control panel has detected a database anomaly. The system may be working, but the problem should be dealt with immediately.                                                                                                    |
|     |                             |                                                      | Ensure that the system has been correctly programmed using ZetaNET OSP, reconfigure the loop devices and reset before testing for correct operation.                                                                                                    |
| 12. | Detection head<br>removed   | Ensure optical chamber<br>is correctly fitted        | The Optical Chamber has been removed from a multipoint detector.                                                                                                    |

# ZetaNET Control Panel Installation Instructions

| 13. | Device failed                               | Investigate the device and reinitialise | The device has detected a failure in its processing circuitry or memory and must be replaced.                                                                                                    |
|-----|---------------------------------------------|-----------------------------------------|----------------------------------------------------------------------------------------------------|
| 14. | Device(s) lost                              | Investigate the device(s)               | The device is not reporting to panel on it 'Poll Presence Count'                                                                                                    |
| 15. | Earth fault                                 | Remove the s/c to earth                 | The control panel has detected a short circuit to earth from one of its supply rails (either $0v$ or $+ve$ ).                                                                                                    |
|     |                                             |                                         | Remove the circuits connected to the control panel one at a time and reset the system. When the circuit with the earth fault is disconnected, the earth fault will clear within aprox 30 seconds of being reset.                                                                                                    |
|     |                                             |                                         | A short ciruit (low resistance expected less than 5KR) may be identified<br>and tracked with an electronic test meter between either the positive core<br>or the negative core and the screen of that circuit.                                                                                                    |
|     |                                             |                                         | It is not possible to override the earth fault monitoring as it is important for correct system operation.                                                                                                    |
| 16. | Heat sensor failed<br>(OC)                  | Replace the device                      | A Multipoint detector has detected an open circuit in its thermistor circuitry.                                                                                                    |
|     |                                             |                                         | As this circuit is important even for the operation of the smoke detection modes, the device should be replaced.                                                                                                    |
| 17. | Heat sensor failed                          | Replace the device                      | A Multipoint detector has detected a short circuit in its thermistor circuitry.                                                                                                    |
|     | (30)                                        |                                         | As this circuit is important even for the operation of the smoke detection modes, the device should be replaced.                                                                                                    |
| 18. | Initialization failed:<br>loop not complete | Investigate the last point initialised  | Whilst initialising the addressable device loop, the control panel was unable to sense a complete loop from Loop End 1 returning to Loop End 2.                                                                                                    |
|     |                                             |                                         | Stop the loop and reinitialise to ensure repeatability, then investigate the last device found (shown on the display during initialisation) and the following device. If no faults can be found try temporarily linking out that device to see if initialisation will pass that point, thus the device may need replacing. |
| 19. | Initialization stopped<br>at device xxxx    | Investigate the last point initialised  | Whilst initialising the addressable device loop, the control panel was unable to sense a complete loop from Loop End 1 returning to Loop End 2.                                                                                                    |
|     |                                             |                                         | Stop the loop and reinitialise to ensure repeatability, then investigate the last device found (indicated by xxxx) and the following device. If no faults can be found try temporarily linking out that device to see if initialisation will pass that point, thus the device may need replacing.                          |
| 20. | Loop not initialised                        | Initialise the loop                     | The addressable circuit has been correctly initialised. Check that the number of devices found matches the number of devices on the system.                                                                                                    |
| 21. | Loop low resistance                         | Investigate the loop for short circuit  | A low resistance has been detected between the +ve and the –ve core of the addressable device circuit.                                                                                                    |
|     |                                             |                                         | This has not yet developed into a measurable short circuit, but steps<br>should be taken to rectify the condition before it worsens. Introducing a<br>split into the loop and then initialising from one end only will help to<br>identify the location of the problem.                                                    |
| 22. | Loop stopped                                | Initialise the loop                     | The addressable device circuit had been stopped and the devices are                                                                                                    |
| 23. | Mains failed                                | Reinstate the mains                     | The incoming AC supply has been removed.                                                                                                    |
|     |                                             | supply                                  | Check the supply voltage of aprox 40V AC at the panel AC input terminals, and that the fuses in that circuit are intact.                                                                                                    |
| 24. | Node xxxx reset                             | Replace the device                      | The device has successfully reset itself.                                                                                                    |
|     |                                             |                                         | Check in the event log to see if it is occurring regularly, and if so change the device.                                                                                                    |
| 25. | Open circuit at                             | Investigate the loop for                | An open circuit has been detected in the +ve core of the addressable                                                                                                    |

## ZetaNET Control Panel Installation Instructions

|     | position xxxx                        | +ve open circuit                                    | device circuit between the device indicated and the next.                                                                                                    |
|-----|--------------------------------------|-----------------------------------------------------|----------------------------------------------------------------------------------------------------|
|     |                                      |                                                     | Check connections and cable in that area and reinitialise the loop. If it occurs again the device should be changed.                                                                                                    |
| 26. | Open circuit: in –ve<br>core of loop | Investigate the loop for<br>-ve open circuit        | An open circuit has been detected in the -ve core of the addressable device circuit between the device indicated and the next.                                                                                                    |
|     |                                      |                                                     | Stop the loop and reinitialise with one end connected only. The initialisation will then stop at the relevant point.                                                                                                    |
|     |                                      |                                                     | Check connections and cable in that area and reinitialise the loop. If it occurs again the base/backbox should be changed.                                                                                                    |
| 27. | Open circuit: input<br>xxxx          | Investigate the input for open circuit              | The input is in the open circuit state. Check that the 3k3 EOL resistor is fitted, or that the EOL switch is turned on, but not both. Check also that all cables are correctly connected and that the circuit is complete.                                                                                                    |
|     |                                      |                                                     | Note. Even if the auxiliary I/O is set to its output state, it still monitors its input circuit for EOL, and this is still reported as relating to the AUX input.                                                                                                    |
| 28. | Open circuit: output<br>xxxx         | Investigate the output for open circuit             | The output is in the open circuit state. Check that the 10K/3k3 EOL resistor is fitted, or that the EOL switch is turned on, but not both. Check also that all cables are correctly connected and that the circuit is complete.                                                                                                    |
| 29. | Smoke sensor failed:<br>signal high  | Investigate Optical<br>Chamber for<br>contamination | The current standing optical level (the level of reflection received by the optical receiver within the multipoint optical chamber, probably caused by contamination) has risen as far as the automatic recalibration of the device can allow, and a replacement optical chamber should installed.                                                                                                    |
| 30. | Smoke sensor failed:<br>signal low   | Investigate Optical<br>Chamber                      | The current standing optical level (the level of reflection received by the optical receiver within the multipoint optical chamber, probably caused by contamination) has fallen as far as the automatic recalibration of the device can allow. Check that the optical chamber is correctly locked in place, and if it was then a replacement optical chamber should installed. If this still does not rectify the problem then a new electronics module should be installed. |
| 31. | System fault                         | Repower and reconfigure system                      | The control panel has detected a processor or memory fault. The system may be working, but the problem should be dealt with immediately.                                                                                                    |
|     |                                      |                                                     | Power the control panel down to reset the fault, then re initialise and reset before testing for correct operation.                                                                                                    |
| 32. | Uninitialised node,<br>address xxxx  | Investigate the device and reinitialise             | A device which was previously initialised, has requested initialisation whilst out of the normal initialisation mode.                                                                                                    |
|     |                                      |                                                     | Either a device has reset and wished to be reinitialised, or a new/replacement device has been connected whilst the loop is still live.                                                                                                    |
| 33. | Warning: optical<br>level high       | Investigate Optical<br>Chamber for<br>contamination | The current standing optical level (the level of reflection received by the optical receiver within the multipoint optical chamber, probably caused by contamination) has risen enough to be of concern, and it is suggested that a replacement optical chamber is installed.                                                                                                    |
| 34. | Warning: optical<br>level low        | Investigate Optical<br>Chamber                      | The current standing optical level (the level of reflection received by the optical receiver within the multipoint optical chamber, probably caused by contamination) has fallen enough to be of concern. Check that the Optical Chamber is correctly locked in place. If this does not rectify the matter it is suggested that a replacement optical chamber is installed. If this still does not rectify the problem then a new electronics module should be installed.     |

# **Advanced Connections**

# Monitored Relays

CONTACTS NC/COM/NO

Monitored Relavs on MO4 and MO5 ZETANET CONTROL PANEL

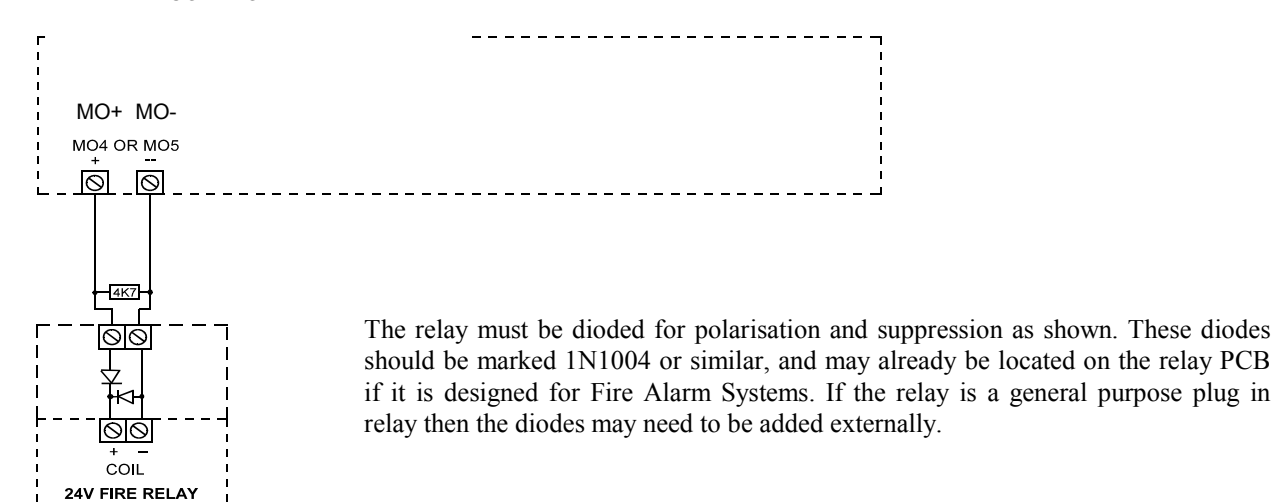

# <u>Technical Data</u>

# **Control Panel**

|                                | Zeta 200 plus Control Panel |                                                 |  |  |
|--------------------------------|-----------------------------|-------------------------------------------------|--|--|
| Dimensions                     | WxHxD                       | 445mm x 445mm x 110mm                           |  |  |
| No. of zones                   | 128 zones                   |                                                 |  |  |
| Device labels                  | 31 characters               |                                                 |  |  |
| LCD display                    | Graphic display             |                                                 |  |  |
|                                | Field 1 (top)               | Control Panel Information Window                |  |  |
|                                | Field 2                     | Active Information Window                       |  |  |
|                                | Field 3                     | Prompt Window                                   |  |  |
|                                | Field 4 (bottom)            | Network Information Window                      |  |  |
| LED Indication                 | Fire                        | Red                                             |  |  |
|                                |                             | steady in general fire                          |  |  |
|                                |                             | pulsed (0.3s on, 0.5s off) from an MCP          |  |  |
|                                | Fault                       | yellow                                          |  |  |
|                                |                             | intermittent (0.3s 0n, 2.1s off)                |  |  |
|                                |                             | pulsed (0.3s 0n, 0.5s off)                      |  |  |
|                                | Disablement                 | yellow                                          |  |  |
|                                |                             | continuous                                      |  |  |
|                                | Test                        | yellow                                          |  |  |
|                                |                             | pulsed (0.3s on, 0.5s off)                      |  |  |
| Audible Indication             | 2.5kHzBuzzer                | continuous in fire                              |  |  |
|                                |                             | Intermittent (0.3s on, 2.1s off) in fault       |  |  |
| кеураа                         | 4 way dedicated             | Fire Alarm Controls                             |  |  |
|                                | 17 way alphanumeric         | System Controls                                 |  |  |
| Event log                      | 1000 events                 |                                                 |  |  |
| Inputs and Outputs             | Relay Outputs x 4           | volt free contacts SPCO                         |  |  |
|                                |                             | 30VDC @ 2A max                                  |  |  |
|                                | Manitarad Outputa           | Voll free contacts SPCO                         |  |  |
|                                | Monitored Outputs           | Z X 24V conventional monitored outputs          |  |  |
|                                |                             |                                                 |  |  |
|                                |                             | 200mA max per circuit                           |  |  |
|                                | Monitored Inputs            | 2 x resistance monitored inputs                 |  |  |
|                                | Monitored inputs            | 3k3 FOI                                         |  |  |
|                                |                             | 680R firing resistor                            |  |  |
| Power Supply                   | Separate Housing            | Switch Mode Power Supply and Charging circuitry |  |  |
|                                |                             | 2 x 17Ah 12v sealed lead acid batteries         |  |  |
|                                | Standby batteries           | 230v a.c., +10%, -15%                           |  |  |
|                                | Mains supply                | 29 – 32V                                        |  |  |
|                                | Vmax                        | 19V                                             |  |  |
|                                | Vmin                        | 6.5A                                            |  |  |
|                                | Max cont output current     | <= 5% of Vmax                                   |  |  |
|                                | Ripple and noise            |                                                 |  |  |
| Nominal Loop Operating Voltage | 40v dc                      |                                                 |  |  |
| Standby Loop Operating Voltage | 20v dc                      |                                                 |  |  |
| Max loop current               | 500 mA                      |                                                 |  |  |
| Response Times                 | First fire alarm event      | 1s                                              |  |  |
|                                | New zone in alarm           | <10s                                            |  |  |
|                                | Activate 32 alarm zones     | 3s                                              |  |  |
|                                | +ve O/C detection           | 1s                                              |  |  |
|                                | -ve O/C detection           | <10s                                            |  |  |
|                                | spur O/C detection          | <358                                            |  |  |
|                                | Missing device detection    | <358                                            |  |  |
| Environmental Data             | I IP Rating 30              | Ampient Temp Range +5C to +40C                  |  |  |

### System Version Compatibility

The following table explains the compatibility of the various versions of the ZetaNET system:

| CONTROL PANEL VERSION |  |  |  |  |  |  |  |
|-----------------------|--|--|--|--|--|--|--|
| 00.                   |  |  |  |  |  |  |  |
| 5                     |  |  |  |  |  |  |  |
|                       |  |  |  |  |  |  |  |

| DEVICES                            |
|------------------------------------|
| Multipoint                         |
| Multipoint with sounder            |
| Manual Call Point                  |
| Manual Call Point with sounder     |
| Sound Point                        |
| Hi Point                           |
| Flash Point                        |
| I/O Interface Module               |
| Loop Powered I/O Module            |
| Conventional Zone Interface Module |
|                                    |

#### FEATURES

| Zonal Cause & Effect                                |
|-----------------------------------------------------|
| Point to point Cause & Effect                       |
| Alarm Confirmation - Local Device warning           |
| Alarm Confirmation - Zonal Warning                  |
| Alarm Confirmation - Display Option                 |
| Alarm Confirmation – Zonal Linkage                  |
| 1-4 loop plug on expansion                          |
| Network                                             |
| Site Upgradeable firmware                           |
| View / Edit full device attributes at control panel |

| V1.00 |  |  |  |
|-------|--|--|--|
| V1.00 |  |  |  |
| V1.00 |  |  |  |
| V1.00 |  |  |  |
| V1.00 |  |  |  |
| V1.00 |  |  |  |
| V1.00 |  |  |  |
| V1.00 |  |  |  |
| V1.00 |  |  |  |
| V1.00 |  |  |  |

| V1.00 |  |  |  |
|-------|--|--|--|
| V1.00 |  |  |  |
| V1.00 |  |  |  |
| V1.00 |  |  |  |
| V1.00 |  |  |  |
| V1.00 |  |  |  |
| V1.00 |  |  |  |
| V1.00 |  |  |  |
| V1.00 |  |  |  |
| V1.00 |  |  |  |

# **Resistor Colour Codes**

On colour coded resistors the band at one end will be spaced further apart than the others. The resistor should be viewed with this band to the right as follows, reading from the left and side of the resistor:

| Band | 4 Band                | 5 Band              |       |            |
|------|-----------------------|---------------------|-------|------------|
|      | Codes                 | Colour              | Digit | Multiplier |
|      |                       | Black               | 0     | 1          |
|      |                       | Brown               | 1     | 10         |
|      |                       | Red                 | 2     | 100        |
|      |                       | Orange              | 3     | 1 000      |
|      |                       | Yellow              | 4     | 10 000     |
|      |                       | Green               | 5     | 100 000    |
|      |                       | Blue                | 6     | 1 000 000  |
|      |                       | Violet              | 7     | -          |
|      |                       | Grey                | 8     | -          |
|      |                       | White               | 9     | -          |
|      |                       | Gold                | -     | 0.1        |
|      |                       | Silver              | -     | 0.001      |
|      |                       | Code                | s     |            |
| 1    | 1 <sup>st</sup> Digit | 1 <sup>st</sup> Dig | it    |            |
| 2    | 2 <sup>nd</sup> Digit | 2 <sup>nd</sup> Dig | git   |            |
| 3    | Multiplier            | 3 <sup>rd</sup> Dig | git   |            |
| 4    | Tolerance             | Multiplier          |       |            |
| 5    | -                     | Tolerance           |       |            |
|      |                       |                     |       |            |

### **Technical Support**

For further technical support please contact your **distributor**. Do not call the GLT Exports Ltd technical support department unless your distributor has first given their advice and attempted to rectify the issue.

Technical support will not be available if the instruction manual has not been read and understood. Please have this instruction manual available whenever you call for technical support.

Due to the complexity and inherent importance of a life risk type system then training on this equipment is essential, and commissioning should only be carried out by competent persons.

# **Further Information**

# **Battery Calculations**

| Item                                  | Quantity | IS (mA) | Tot IS (mA) | IA (mA) | Tot IA (mA) |
|---------------------------------------|----------|---------|-------------|---------|-------------|
| Control Panel:                        |          |         |             |         |             |
| Control Panel                         |          | 45.000  |             | 95.000  |             |
| PSU                                   |          | 10.000  |             | 10.000  |             |
| Loop Card: Zeta 200 plus              |          | 20.000  |             | 30.000  |             |
| Network Card                          |          | 12.000  |             | 12.000  |             |
| Outputs 1-4                           |          | 0.000   |             | 8.000   |             |
| Outputs 5-6                           |          | 0.000   |             | 200.000 |             |
| Auxiliary Power                       |          | 0.000   |             | 200.000 |             |
| Multipoint Detector:                  |          | 0.078   |             | 2.200   |             |
| Spur connection                       |          | 0.021   |             | 0.000   |             |
| Auxiliary input or output             |          | 0.000   |             | 16.600  |             |
| SP1 Continuous: Low volume            |          | 0.000   |             | 0.730   |             |
| SP1 Continuous: Medium volume         |          | 0.000   |             | 2.900   |             |
| SP1 Continuous: High volume           |          | 0.000   |             | 5.150   |             |
| Manual Call Point                     |          | 0.270   |             | 2.270   |             |
| SP1 Continuous: Low volume            |          | 0.000   |             | 3.800   |             |
| SP1 Continuous: Medium volume         |          | 0.000   |             | 5.430   |             |
| SP1 Continuous: High volume           |          | 0.000   |             | 6.950   |             |
| Sound Point                           |          | 0.320   |             | 0.400   |             |
| SP1 Continuous: Low volume            |          | 0.000   |             | 1.550   |             |
| SP1 Continuous: Medium volume         |          | 0.000   |             | 3.210   |             |
| SP1 Continuous: High volume           |          | 0.000   |             | 4.330   |             |
| Hi Point                              |          | 0.380   |             | 0.400   |             |
| SP1 Continuous: Low volume            |          | 0.000   |             | 1.630   |             |
| SP1 Continuous: Medium volume         |          | 0.000   |             | 3.300   |             |
| SP1 Continuous: High volume           |          | 0.000   |             | 4.430   |             |
| Flash Point                           |          | 0.360   |             | 0.400   |             |
| SP1 Continuous: Low volume            |          | 0.000   |             | 3.800   |             |
| SP1 Continuous: Medium volume         |          | 0.000   |             | 5.430   |             |
| SP1 Continuous: High volume           |          | 0.000   |             | 6.950   |             |
| Loop I/O Module                       |          | 0.150   |             | 8.770   |             |
| Conventional Zone Module              |          | 0.320   |             | 3.020   |             |
| Max zone current if powered from loop |          | 0.000   |             | 20.000  |             |

| Totals                   | IStot (mA) A    | IAtot (mA) B        |  |
|--------------------------|-----------------|---------------------|--|
| Times (hrs)              | Standby (hrs) C | Alarm (hrs) D       |  |
| Current required (mAh)   | IS (mAh) E      | IS (mAh) F          |  |
| Total Current (mAh)      |                 | E + F <b>= G</b>    |  |
| Total Current (Ah)       |                 | G / 1000 = <b>H</b> |  |
| Battery requirement (Ah) |                 | H x 1.25 = J        |  |

| Totals                   | IStot (mA) A    | IAtot (mA) B        |  |
|--------------------------|-----------------|---------------------|--|
| Times (hrs)              | Standby (hrs) C | Alarm (hrs) D       |  |
| Current required (mAh)   | IS (mAh) E      | IS (mAh) F          |  |
| Total Current (mAh)      |                 | E + F <b>= G</b>    |  |
| Total Current (Ah)       |                 | G / 1000 = <b>H</b> |  |
| Battery requirement (Ah) |                 | H x 1.25 = <b>J</b> |  |

Where: IS = Standby Current IA = Alarm Current

Installation Checklist

Use the following checklist to ensure that your work is correct and that the commissioning engineer has the necessary information to complete the commissioning of the system

The commissioning engineer will require this sheet, along with 'Loop Continuity and Insulation Test Results', correctly marked 'as-wired' drawings and completed 'Configuration sheets', before attending site to commission the system.

### Stage 1

| Description                                                                           | Installation     | Commissioning    |
|---------------------------------------------------------------------------------------|------------------|------------------|
|                                                                                       | Engineer Checked | Engineer Checked |
| Loop cable installed correctly, clipped or in<br>containment.                         |                  |                  |
| All loop bases and back boxes installed and terminated.                               |                  |                  |
| All devices have positive core links in place.                                        |                  |                  |
| Loop insulation and continuity testing complete, and form filled out.                 |                  |                  |
| As-wired drawing marked up showing cable runs and devices.                            |                  |                  |
| Configuration sheets completed with devices<br>descriptions etc.                      |                  |                  |
| Control Panel backbox installed with 240v AC supply live, tested and isolated locally |                  |                  |

### Stage 2

Depending on the terms of your contract, you may also be required to carry out 'Stage 2'.

| Description                                                    | Installation<br>Engineer Checked | Commissioning<br>Engineer Checked |
|----------------------------------------------------------------|----------------------------------|-----------------------------------|
| Devices installed into bases and backboxes                     |                                  |                                   |
| Detector dust covers fitted                                    |                                  |                                   |
| Serial numbers noted on drawings and<br>'Configuration Sheets' |                                  |                                   |

| Site Name & Address:  |  |
|-----------------------|--|
| Installation Company: |  |
| Testing Engineer:     |  |
| Signature:            |  |
| Date:                 |  |

# **Commissioning Checklist**

The following checklist may be used to ensure that all steps are taken. It serves as a reminder only and may need additional items added if required.

### Step 1

| Description                                                                                                   | Commissioning<br>Engineer<br>Checked |
|----------------------------------------------------------------------------------------------------|--------------------------------------|
| Low voltage test meter shows 0v and earth continuity, and no inter-core short                                 |                                      |
| circuits. (+ve core will only have continuity if link pins fitted instead of devices.                         |                                      |
| One device installed and initialised satisfactorily.                                                          |                                      |
| Remainder of devices installed and initialised in sections until entire system is initialised satisfactorily. |                                      |
| All faults (device, input, output, EOL, battery, etc,) cleared from control panel.                            |                                      |
| Correct operation and device poll verified using ZetaDIAGNOSTIC                                               |                                      |

### Step 2

| Description                                                   | Commissioning<br>Engineer<br>Checked |
|---------------------------------------------------------------|--------------------------------------|
| Data Uploaded to PC                                           |                                      |
| Configuration set up on pc                                    |                                      |
| Data downloaded to control panel                              |                                      |
| Addressable loop reconfigured.                                |                                      |
| System Reset                                                  |                                      |
| All ancillary inputs and outputs connected and faults cleared |                                      |

#### Step 3

| Correct operation of all input devices tested, ie, detectors, manual call points and inputs.               |  |
|----------------------------------------------------------------------------------------------------|--|
| Correct operation of all output devices tested, ie, sounders, relays and outputs                           |  |
| Correct operation of all programmed actions tested, ie, instant, delays, confirmation alarms, multi-stages |  |

### Step 4

| System Manuals completed, zone chart or zone list displayed.   |  |
|----------------------------------------------------------------|--|
| End user or responsible person trained and user manual issued. |  |

| Site Name & Address:    |  |
|-------------------------|--|
| Commissioning Company:  |  |
| Commissioning Engineer: |  |
| Signature:              |  |
| Date:                   |  |

### Loop Continuity & Insulation Test Results

After installation of the cable, and termination into all the relevant back-boxes, ensure that the link pins are installed as necessary in order to be able to take cable continuity and insulation readings. Make sure that all the cables are dressed smoothly and neatly into their back-boxes in order that they will not be disturbed after the readings are taken.

The commissioning engineer will require these readings, along with correctly marked 'as-wired' drawings and completed configuration sheets, before attending site to commission the system.

| CORE                  | CONTINUITY READING (OHMS) |        |        |        |
|-----------------------|---------------------------|--------|--------|--------|
|                       | LOOP 1                    | LOOP 2 | LOOP 3 | LOOP 4 |
| LE1 +ve to LE2 +ve    |                           |        |        |        |
| LE1 -ve to LE2 –ve    |                           |        |        |        |
| LE1 Scrn to LE2 Earth |                           |        |        |        |

A reading of approximately 1 ohm per 100 meters of 1.5 mm<sup>2</sup> cable is expected and any significant variation from this should be investigated. If the above readings are satisfactorily showing circuit continuity then you may also take the reading below.

| CORE                          | INSULATION READING (OHMS) |        |        |        |
|-------------------------------|---------------------------|--------|--------|--------|
|                               | LOOP 1                    | LOOP 2 | LOOP 3 | LOOP 4 |
| +ve to -ve                    |                           |        |        |        |
| +ve to Screen                 |                           |        |        |        |
| -ve to Screen                 |                           |        |        |        |
| Loop Screen to Mains<br>Earth |                           |        |        |        |

A reading in excess of 1 M ohm is expected and any significant variation from this should be investigated. If the readings are satisfactory then the loop wiring is largely proven other than for faults such as complete polarity reversal.

| Site Name & Address:  |  |
|-----------------------|--|
| Installation Company: |  |
| Testing Engineer:     |  |
| Signature:            |  |
| Date:                 |  |

## **PSU Cable Continuity & Insulation Test Results**

After installation of the cable, and termination into all the relevant back-boxes, take cable continuity and insulation readings. Make sure that all the cables are dressed smoothly and neatly into their back-boxes in order that they will not be disturbed after the readings are taken.

The commissioning engineer will require these readings, along with correctly marked 'as-wired' drawings and completed configuration sheets, before attending site to commission the system.

| CORE                   | CONTINUITY READING (OHMS) |         |         |  |
|------------------------|---------------------------|---------|---------|--|
|                        | PSU Data                  | Power 1 | Power 2 |  |
| +ve to -ve with temp   |                           |         |         |  |
| short circuit applied  |                           |         |         |  |
| -ve to Earth with temp |                           |         |         |  |
| short circuit applied  |                           |         |         |  |
| +ve to Earth with temp |                           |         |         |  |
| short circuit applied  |                           |         |         |  |

A reading of approximately 1 ohm per 100 meters of 1.5 mm<sup>2</sup> cable is expected and any significant variation from this should be investigated. If the above readings are satisfactorily showing circuit continuity then you may also take the reading below.

| CORE                  | INSULATION READING (OHMS) |         |         |  |
|-----------------------|---------------------------|---------|---------|--|
|                       | PSU Data                  | Power 1 | Power 2 |  |
| +ve to -ve            |                           |         |         |  |
| +ve to Screen         |                           |         |         |  |
| -ve to Screen         |                           |         |         |  |
| Screen to Mains Earth |                           |         |         |  |

A reading in excess of 1 M ohm is expected and any significant variation from this should be investigated. If the readings are satisfactory then the loop wiring is largely proven other than for faults such as complete polarity reversal.

| Site Name & Address:  |  |
|-----------------------|--|
| Installation Company: |  |
| Testing Engineer:     |  |
| Signature:            |  |
| Date:                 |  |

### Network Continuity & Insulation Test Results

After installation of the cable, and termination into all the relevant back-boxes, take cable continuity and insulation readings. Make sure that all the cables are dressed smoothly and neatly into their back-boxes in order that they will not be disturbed after the readings are taken.

The commissioning engineer will require these readings, along with correctly marked 'as-wired' drawings and completed configuration sheets, before attending site to commission the system.

| CORE             | CONTINUITY READING (OHMS) |  |  |  |
|------------------|---------------------------|--|--|--|
|                  | Main Ring                 |  |  |  |
| +ve to ve        |                           |  |  |  |
| -ve to -ve       |                           |  |  |  |
| Screen to Screen |                           |  |  |  |

A reading of approximately 1 ohm per 100 meters of 1.5 mm<sup>2</sup> cable is expected and any significant variation from this should be investigated. If the above readings are satisfactorily showing circuit continuity then you may also take the reading below.

| CORE                  | INSULATION READING (OHMS)<br>Main Ring |  |  |
|-----------------------|----------------------------------------|--|--|
| +ve to -ve            |                                        |  |  |
| +ve to Screen         |                                        |  |  |
| -ve to Screen         |                                        |  |  |
| Screen to Mains Earth |                                        |  |  |

A reading in excess of 1 M ohm is expected and any significant variation from this should be investigated. If the readings are satisfactory then the loop wiring is largely proven other than for faults such as complete polarity reversal.

| Site Name & Address:  |  |
|-----------------------|--|
| Installation Company: |  |
| Testing Engineer:     |  |
| Signature:            |  |
| Date:                 |  |

# FIRE ALARM SYSTEM NOTICE

### To Enable the Control Panel Keys

The user controls are accessed from Access Level 2 (User) which is reached as follows:

Enter your access code, ie # # # #, followed by **enter**, or insert the key and turn it clockwise. The Enable Controls light will switch on, you are now in Access Level 2 (User) and you may proceed to silence and reset the system.

To prevent unauthorised operation the controls should be kept disabled and the code / key kept secure under the control of the responsible person

### To Manually Operate the Fire Alarm Sounders

To sound the alarms press the **SOUND ALARMS** button at Access Level 2 (User) as above.

### Following a Detector or Manual Call Point Operation

The **FIRE** LED will illuminate, the fire alarm sounders and the internal buzzer will operate as programmed. Take appropriate action as defined by the emergency plan for the premises.

To silence the alarms press the **SILENCE ALARMS** button at Access Level 2 (User) as above, then establish the cause of the alarm and enter the details in the log book.

Reset any Manual Call Points which may have been operated, or if a detector has been operated be sure that the cause of the alarm has been removed, before resetting the system by pressing the **RESET SYSTEM]** button at Access Level 2 (User) as above.

### Following a Fault Condition

The appropriate fault LEDs will illuminate. The internal buzzer will sound. To mute the internal buzzer press the **SILENCE BUZZER** button at Access Level 2 (User) as above. Investigate and rectify the appropriate fault (competent persons). Once the fault has been rectified the fault indication will clear automatically.

### To Test The Indication LEDs

Select the Test Display prompt with the UP / DOWN keys, then press ENTER at Access Level 2 (User).

### To Disable the Control Panel Keys

When finished with the controls above, press the **ESC** button, or **turn the key off and remove it.** The system will return to Access level 1 (Normal)

The controls enabled light will have switched off and the controls will be disabled.

### Important Notes

It is a requirement of the **Workplace Regulations** that your Fire Alarm System must be regularly serviced by competent persons.

| FIRE ALARM COMPANY: |                 |                                  |
|---------------------|-----------------|----------------------------------|
| ADDRESS:            |                 |                                  |
| For service phone:  | (Working hours) | (Out of working hours)           |
|                     |                 | CONTROL PANEL INSTRUCTION NOTICE |
### FIRE ALARM SYSTEM NOTICE

#### Note

The Fire alarm system installed in this building utilises 'Alarm Confirmation' technology to help eliminate false alarms.

<u>Please read and understand the following information</u> in order to make the most effective use of the system.

#### Operation

When the detector within your area activates it will initially only operate the sounders within your own area for a predetermined 'Alarm Confirmation' time.

At the end of the 'Alarm Confirmation' time the system will check the detector again to see if the activation has cleared. If so then the sounders will silence and no further action need be taken.

If, however, the detector is still activated then the entire system will go into alarm, operating all the sounders on the system.

#### Action Required

If you think that you may have accidentally set off the fire alarms then check the following:

If the fire alarm sounders within your area only are operating, then check your own area for the cause of the alarm. If this proves to be a false alarm due to dust, cooking fumes, steam, cigarette smoke, etc, then clear the smoke from the area in order to allow the system to reset itself after a few minutes. If this happens then no further action is required.

If you discover a genuine fire, or the fire alarm spounders in the communal areas are also operating, then follow the buildings fire procedures for evacuation, activating the nearest Fire Alarm manual call point on the way out.

Do not attempt to put out the fire unless it is safe to do so.

#### **Further Information**

Further information will be located adjacent to the Main Fire Alarm Control Panel, or may be obtained from either the person responsible for building maintenance or from the Fire Alarm Company responsible for maintaining the Fire Alarm System.

**Device Details** Record your device attributes on the following form. Copy as required for all devices in the system.

| SITE DETAILS:                      |                  |                      |              |                |               |              |                 |  |
|------------------------------------|------------------|----------------------|--------------|----------------|---------------|--------------|-----------------|--|
| CONTROL PANEL NO.:<br>DESCRIPTION: |                  |                      | LOOP NO.:    | LOOP NO.:      |               |              |                 |  |
|                                    |                  |                      | DESCRIPTION: |                |               |              |                 |  |
| DEVICE<br>ADDRESS                  | SERIAL<br>NUMBER | DEVICE DESCRIPTION   | ZONE         | DEVICE<br>TYPE | SMOKE<br>MODE | HEAT<br>MODE | ALARM<br>CONF'N |  |
| Eg., 1                             | 35415            | Gnd Flr Front Office | 1            | MPWS           | SM2           | HM2          | NO              |  |
|                                    |                  |                      |              |                |               |              |                 |  |
|                                    |                  |                      |              |                |               |              |                 |  |
|                                    |                  |                      |              |                |               |              |                 |  |
|                                    |                  |                      |              |                |               |              |                 |  |
|                                    |                  |                      |              |                |               |              |                 |  |
|                                    |                  |                      |              |                |               |              |                 |  |
|                                    |                  |                      |              |                |               |              |                 |  |
|                                    |                  |                      |              |                |               |              |                 |  |
|                                    |                  |                      |              |                |               |              |                 |  |
|                                    |                  |                      |              |                |               |              |                 |  |
|                                    |                  |                      |              |                |               |              |                 |  |
|                                    |                  |                      |              |                |               |              |                 |  |
|                                    |                  |                      |              |                |               |              |                 |  |
|                                    |                  |                      |              |                |               |              |                 |  |
|                                    |                  |                      |              |                |               |              |                 |  |
|                                    |                  |                      |              |                |               |              |                 |  |
|                                    |                  |                      |              |                |               |              |                 |  |
|                                    |                  |                      |              |                |               |              |                 |  |
|                                    |                  |                      |              |                |               |              |                 |  |
|                                    |                  |                      |              |                |               |              |                 |  |
|                                    |                  |                      |              |                |               |              |                 |  |
|                                    |                  |                      |              |                |               |              |                 |  |
|                                    |                  |                      |              |                |               |              |                 |  |
|                                    |                  |                      |              |                |               |              |                 |  |
|                                    |                  |                      |              |                |               |              |                 |  |
|                                    |                  |                      |              |                |               |              |                 |  |
|                                    |                  |                      |              |                |               |              |                 |  |

| SOUND PATTERN IN<br>ALARM CONFIRMATION: | SOUND PATTERN<br>IN ALARM: | ALARM CONFIRMATION<br>DELAY TIME (1-5 MIN): | DEVICE TYPE OPTIONS:<br>MP / MPWS / MCP / MCPWS / FP /<br>SP / HP / IO |
|-----------------------------------------|----------------------------|---------------------------------------------|------------------------------------------------------------------------|

## Your Notes

## Your Notes

# Important Points

## • Use a 2-core 1.5mm<sup>2</sup> and earth/screen fire rated cable

• Connect all the devices in a **loop** returning to the control panel, with **radial spur circuits** only from Multipoint detectors

• Make sure that the screen cables are sleeved, connected together and connected to earth only at the control panel

• Leave a copy of the User Instructions by the control panel, and make sure that you have explained its operation carefully to the relevant persons (the user, not the contractors or their agents)

If you have any further queries, please contact your supplier for further information